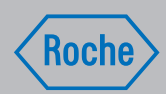

# Opplæringshåndbok

## Accu-Chek® Solo mikropumpesystem

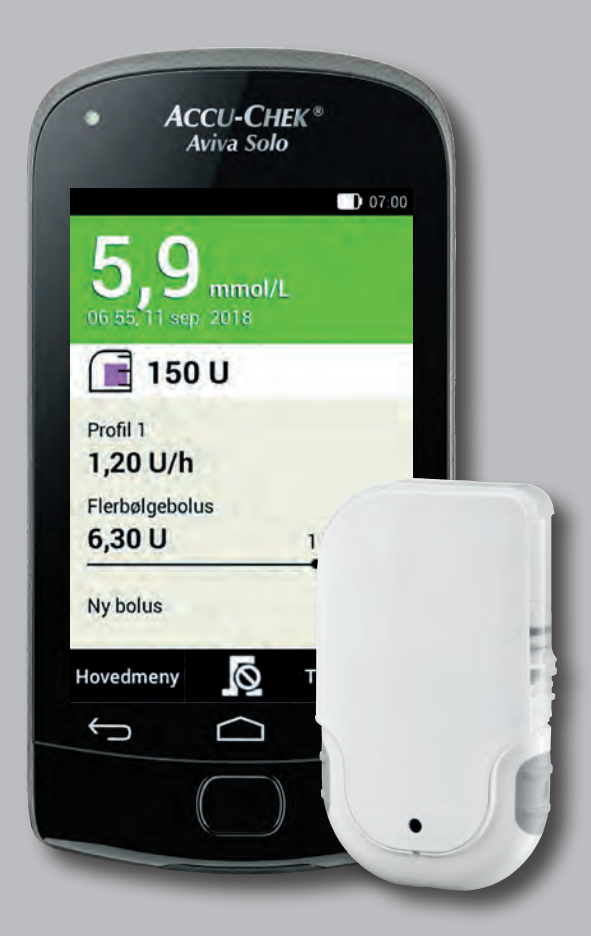

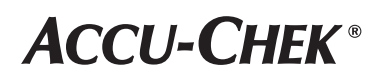

## Innhold

| DEL 1:                           | 1.1 Oversikt diabeteskontroller               | 4  |
|----------------------------------|-----------------------------------------------|----|
| Bli kjent med mikropumpesystemet | 1.2 Insulinknapp                              | 5  |
|                                  | 1.3 Hovedmeny                                 | 5  |
|                                  | 1.4 Statusskjerm                              | 6  |
|                                  | 1.5 Symboler i statuslinjen                   | 7  |
|                                  | 1.6 Komponenter i mikropumpesystemet          | 7  |
| DEL 2:                           | 2.1 Lade batteriet                            | 8  |
| Ta i bruk diabeteskontrolleren   | 2.2 Konfigurasjonsassistent                   | 9  |
|                                  | 2.3 Skjermlås                                 | 9  |
| DEL 3:                           | 3.1 Oversikt over komponenter                 | 10 |
| Ta i bruk mikropumpen            | 3.2 Anbefalte infusjonssteder                 | 11 |
|                                  | 3.3 Sette infusjonsenheten på kroppen         | 11 |
|                                  | 3.4 Fylle reservoaret med insulin             | 14 |
|                                  | 3.5 Koble reservoaret til pumpebasen          | 16 |
|                                  | 3.6 Koble diabeteskontrolleren og mikropumpen | 17 |
|                                  | 3.7 Fylle reservoarnålen                      | 18 |
|                                  | 3.8 Feste mikropumpen                         | 19 |
| DEL 4:                           | 4.1 Programmering av en basaldoseprofil       | 20 |
| Basaldoseprofil                  | 4.2 Aktivere en basaldoseprofil               | 21 |
|                                  | 4.3 Endring av en basaldoseprofil             | 22 |
|                                  | 4.4 Programmering av en midlertidig basaldose | 23 |
|                                  | 4.5 Avbryte en midlertidig basaldose          | 24 |
| DEL 5:                           | 5.1 Programmere en bolus                      | 25 |
| Bolus                            | 5.2 Avbryte en bolus                          | 26 |
|                                  | 5.3 Hurtig bolus                              | 27 |
|                                  | 5.4 Starte bolusråd med manuell               |    |
|                                  | angivelse av måleresultatet                   | 28 |
|                                  | 5.5 Endre innstillinger for bolusråd          | 29 |
| DEL 6:                           | 6.1 Start bytte                               | 30 |
| Bytte ut systemkomponenter       | 6.2 Bytte ut infusjonssett                    | 30 |
|                                  | 6.3 Bytte ut reservoar                        | 32 |
|                                  | 6.4 Bytte ut pumpebasen                       | 33 |
| DEL 7:                           | 7.1 Advarsler som utløses av mikropumpen      | 35 |
| Meldinger og feilretting         | 7.2 Vedlikeholdsmeldinger                     | 36 |
|                                  | 7.3 Feilmeldinger                             | 37 |

## Del 1 Beskrivelse av mikropumpesystemet

### 1.1 Oversikt over diabeteskontroller

|                                                                                           |    | Navn                       | Beskrivelse                                                                                                    |
|-------------------------------------------------------------------------------------------|----|----------------------------|----------------------------------------------------------------------------------------------------|
|                                                                                           | 1  | På/Av-knapp                | For å slå på og slå av<br>diabeteskontrolleren                                                                 |
|                                                                                           | 2  | Festepunkt for<br>bæresnor | For å feste en bæresnor                                                                                        |
| A ACCU-CHEK                                                                               | 3  | Hodetelefontilkobling      | Port for tilkobling av en passiv<br>hodetelefon                                                                |
| 5 5,9 mmol/L<br>BG 55,11 sep. 2018<br>150 U                                               | 4  | LED                        | LED for signalisering av feil,<br>vedlikeholds- og<br>advarselsmeldinger samt<br>påminnelser                   |
| Profil 1<br>1,20 U/h<br>Flerbølgebolus<br>6,30 U 1 h 25 min<br>Ny bolus +                 | 5  | Mikro-USB-port             | Port for tilkobling av USB-<br>kabelen (mikro-B-plugg) for å<br>lade batteriet, eller for å koble<br>til en PC |
| Hovedmeny R Tilføye data<br>B<br>B<br>B<br>B<br>B<br>B<br>B<br>B<br>B<br>B<br>B<br>B<br>B | 6  | Skjerm                     | LCD-berøringsskjerm for å<br>hente menyene i<br>diabeteskontrolleren og for å<br>vise informasjon              |
|                                                                                           | 7  | Funksjonsknapper           | Knapper for å aktivere<br>kontekstspesifikke funksjoner                                                        |
|                                                                                           | 8  | Navigasjonsknapper         | Navigasjonselementer for å<br>bevege seg innenfor menyer<br>og handlingsforløp                                 |
|                                                                                           | 9  | Insulinknapp               | Knapp for å bekrefte en<br>tidligere innstilt insulintilførsel                                                 |
|                                                                                           | 10 | Teststrimmelspor           | For å skyve inn teststrimler for<br>blodsukkermålinger og<br>kontrollmålinger                                  |

Med navigasjonsknappene under skjermen kan du navigere frem og tilbake eller bytte til statusskjermen.

| Кпарр         | Funksjon                                                                                                    |
|---------------|----------------------------------------------------------------------------------------------------|
| $\leftarrow$  | Tilbake<br>Gå tilbake til forrige skjerm innenfor et handlingsforløp.<br>Hvis du trykker på Tilbake i et handlingsforløp, blir innstillingene ikke lagret. |
| $\square$     | Status<br>Bytte til statusskjermen.                                                                                                    |
| $\rightarrow$ | Frem<br>Gå til neste skjerm innenfor et handlingsforløp. I mange handlingsforløp har denne knappen<br>den samme funksjon som knappene Neste eller OK.      |

I enkelte menyer og ved systemmeldinger er ikke alle navigasjonsknappene tilgjengelige.

### **1.2 Insulinknapp**

Insulinknappen brukes utelukkende til å bekrefte en tidligere innstilt insulintilførsel. Når diabeteskontrolleren er klar til å tilføre basal- eller bolusinsulin, lyser knappen grønt.

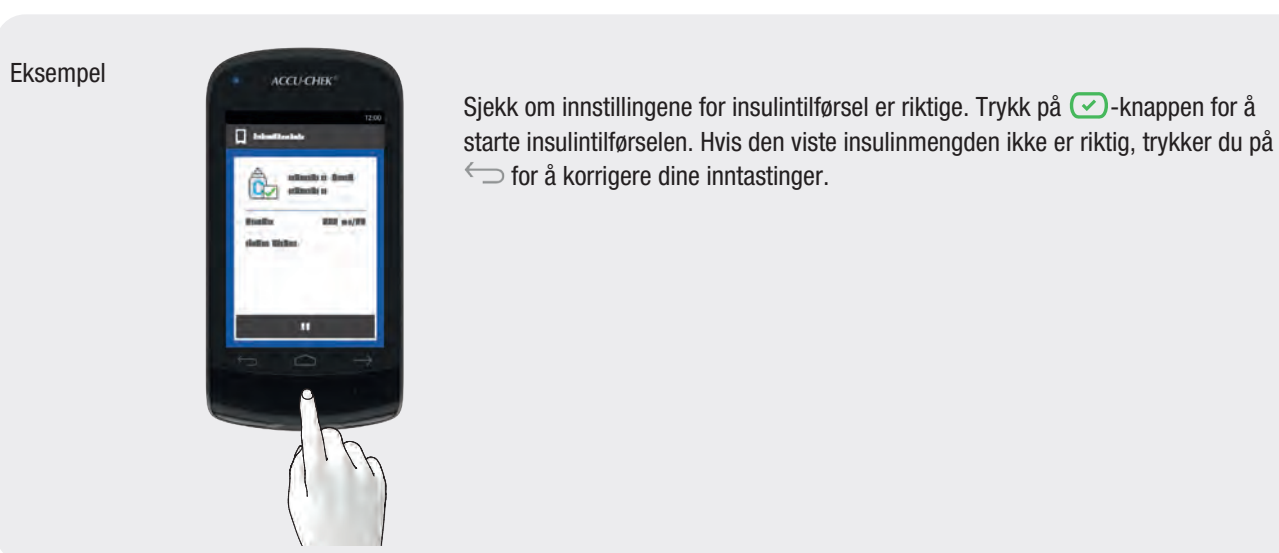

### **1.3 Hovedmeny**

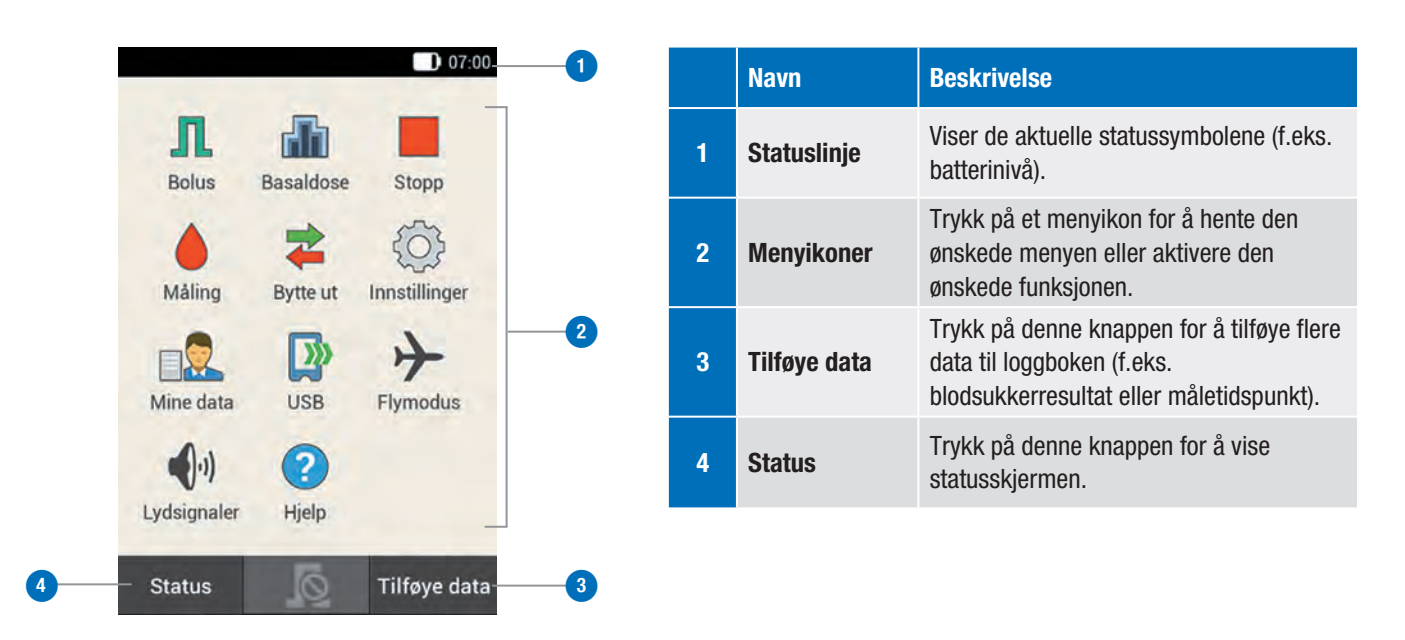

### 1.4 Statusskjerm

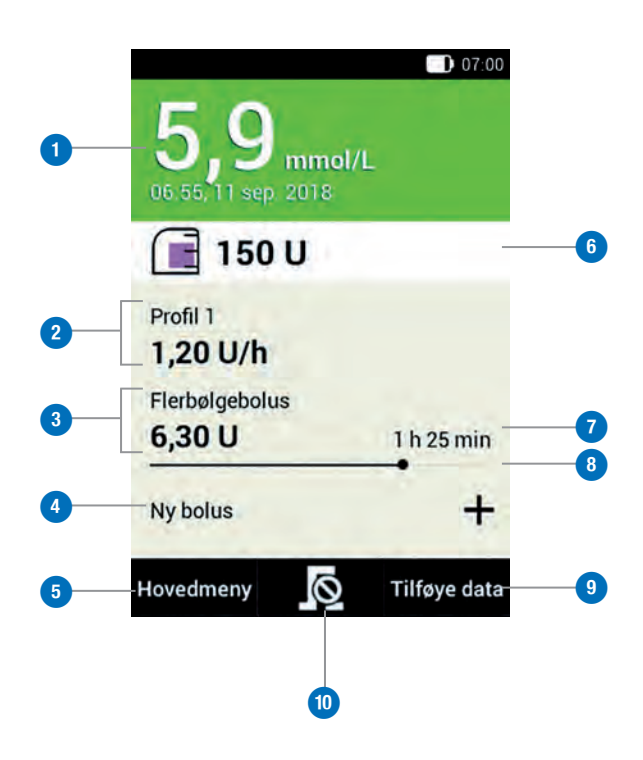

|    | Navn                         | Beskrivelse                                                                                                    |
|----|------------------------------|----------------------------------------------------------------------------------------------------|
| 1  | Blodsukkerresultat           | Viser det siste blodsukkerresultatet med klokkeslett og dato for målingen. Bakgrunnsfargen indikerer om blodsukkerresultatet befinner seg innenfor målområdet. Du finner ytterligere informasjon i kapittel 5.1.5 Fargekoding av blodsukkerresultatet i hovedmanualen til insulinpumpen. |
| 2  | Basaldose                    | Viser den aktive basaldoseprofilen med den aktuelle basaldosen. Hvis en midlertidig basaldose er aktiv, vises også den tilsvarende prosentdelen.                                                                                                    |
| 3  | Bolus                        | Viser den aktive bolustypen og de gjenværende insulinenhetene.                                                                                                    |
| 4  | Ny bolus                     | Trykk på Ny bolus hhv. på +, for å programmere en ny bolus.                                                                                                    |
| 5  | Hovedmeny                    | Trykk på denne knappen for å vise hovedmenyen.                                                                                                    |
| 6  | Reservoar-<br>fyllenivå      | Viser insulinenhetene som er tilgjengelige i reservoaret.                                                                                                    |
| 7  | Gjenværende tid<br>for bolus | Viser den gjenværende tid for en utvidet bolus eller flerbølgebolus.                                                                                                    |
| 8  | Bolus-<br>fremdriftsstolpe   | Viser mengden og varigheten av den aktive bolus i stolpeform.                                                                                                    |
| 9  | Tilføye data                 | Trykk på denne knappen for å tilføye flere data til loggboken (f.eks. blodsukkerresultat eller måletidspunkt).                                                                                                    |
| 10 | Avbryte bolus                | Trykk på 🗖 for å avbryte én eller alle aktive boluser.                                                                                                    |

### 1.5 Symboler i statuslinjen

| Symbol        | Navn                    | Beskrivelse                                                                                              |
|---------------|-------------------------|----------------------------------------------------------------------------------------------------|
|               | Batterinivå             | Viser det aktuelle batterinivået i diabeteskontrolleren.                                                 |
| 8             | Ingen kommunikasjon     | Vises når kommunikasjonen mellom diabeteskontrolleren og mikropumpen<br>ikke er etablert eller er brutt. |
| $\rightarrow$ | Flymodus                | Vises når flymodus er slått på.                                                                          |
|               | Intet lydsignal         | Vises når lydsignalet er deaktivert.                                                                     |
|               | Lydsignaler er slått av | Vises når lydsignaler for påminnelser og advarsler er midlertidig slått av.                              |
| Ű,            | Vibrasjon               | Vises når vibrasjon er slått på.                                                                         |

I statuslinjen på toppen av skjermen vises det aktuelle klokkeslettet. Dessuten kan følgende symboler vises:

### 1.6 Komponenter i mikropumpesystemet

Accu-Chek Solo mikropumpesystemet er et system som hovedsakelig består av en insulinpumpe uten slangesett og en diabeteskontroller, som brukes til fjernkontroll. Ved hjelp av de interaktive visningene på skjermen til diabeteskontrolleren kan du foreta individuelle innstillinger og styre mikropumpen.

#### Accu-Chek Solo pumpebase

Accu-Chek Solo pumpebasen er en del av mikropumpen. Den inneholder mekaniske komponenter og elektronikk for styring og overvåkning av pumpen.

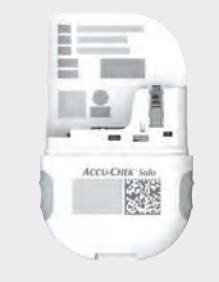

#### Accu-Chek Aviva Solo diabeteskontroller

Accu-Chek Aviva Solo diabeteskontrolleren brukes til å konfigurere og kontrollere mikropumpen. Den har en LCDskjerm og kommuniserer med mikropumpen ved hjelp av trådløs *Bluetooth*®-teknologi. Diabeteskontrolleren kan vise viktige systemmeldinger, for eksempel informasjon, advarsler, vedlikeholdsog feilmeldinger.

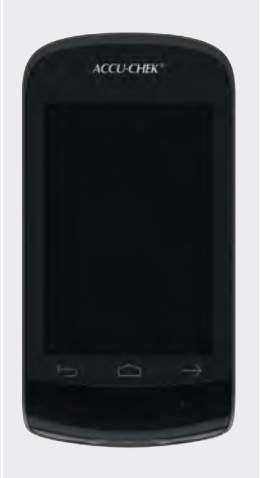

#### Accu-Chek Solo reservoar

Ved siden av pumpebasen utgjør Accu-Chek Solo reservoaret den andre delen av mikropumpen. Reservoaret er en steril beholder for oppbevaring av det insulin, som mikropumpen tilfører kroppen. Reservoaret inneholder et batteri som fungerer som energikilde for mikropumpen.

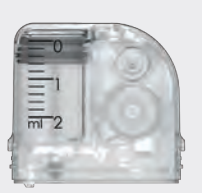

#### Accu-Chek Solo pumpeholder

Accu-Chek Solo pumpeholderen er et heftplaster som klebes på huden for å feste kanylen. Dessuten fungerer den som holder for mikropumpen.

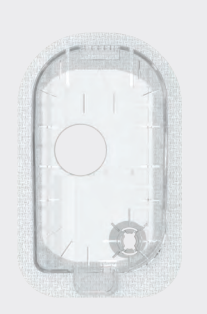

#### Accu-Chek Solo kanyleenhet

Accu-Chek Solo kanyleenheten består av kanylehuset og den sterile kanylen. Den oppretter en forbindelse mellom mikropumpen og kroppen. Accu-Chek Solokanyleenheten er tilgjengelig i varianter med 6 mm (oransje) eller 9 mm (blå) kanylelengde.

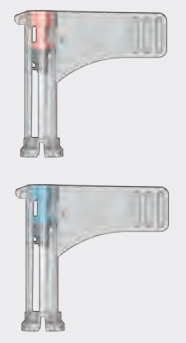

#### Accu-Chek Solo innføringsenhet

Accu-Chek Solo innføringsenheten er en innretning for å feste infusjonsenheten (pumpeholder og kanyle) på kroppen og for å føre kanylen inn i underhudsvevet.

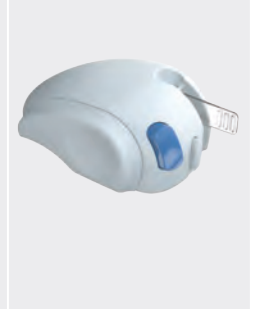

### Del 2 Ta i bruk diabeteskontrolleren

### **2.1 Lade batteriet**

Før du kan bruke diabeteskontrolleren må du lade det oppladbare batteriet. Koble diabeteskontrolleren til en datamaskin eller en lader ved hjelp av USB-kabelen. Fortrinnsvis bør du bruke laderen og en stikkontakt, slik tar ladeprosessen mindre tid. Det tar omtrent 4 timer å lade et helt tomt batteri via en lader som er koblet til en stikkontakt. Det kan ta lengre tid å lade batteriet via USB-porten på en datamaskin.

Når batterinivået er lavt, deaktiverer diabeteskontrolleren automatisk kommunikasjonen via trådløs *Bluetooth*-teknologi for å spare strøm. Hermed brytes kommunikasjonen til mikropumpen. Etter at du har ladet batteriet igjen, gjenoppretter diabeteskontrolleren automatisk kommunikasjonen via trådløs *Bluetooth*-teknologi. Symboler for de forskjellige batterinivåene:

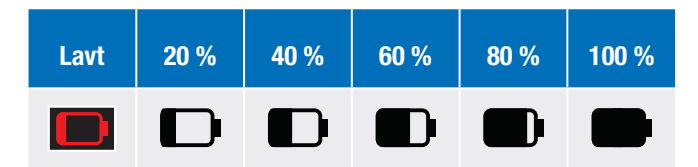

#### Merk

- Mens diabeteskontrolleren lades kan du ikke utføre noen blodsukkermåling.
- Batteriet må lades regelmessig slik at det ikke tømmes helt. Batteriet kan ikke ta skade når diabeteskontrolleren blir værende koblet til strømkilden over lengre tid.
- Hvis du setter inn et reservebatteri, må du lade reservebatteriet helt før du bruker diabeteskontrolleren.
- Kontroller regelmessig at klokkeslett og dato i diabeteskontrolleren er riktig innstilt.

### 2.2 Konfigurasjonsassistent

Ha en basaldose klar før du setter i gang med konfigurering av fjernkontrollen. Når du slår på diabeteskontrolleren for første gang vises konfigurasjonsassistenten. Du må avslutte konfigurasjonsassistenten før du tar mikropumpen i bruk, eller før du utfører en blodsukkermåling.

Hver gang diabeteskontrolleren slås på vises konfigurasjonsassistenten helt til du har avsluttet konfigurasjonen.

#### / ADVARSEL

- Rådfør deg med diabetesteamet ditt når det gjelder individuelle innstillinger for insulindose, advarselsgrenser, tidsperioder og bolusråd.
- Feilaktige innstillinger for basaldosen kan føre til hyperglykemi eller hypoglykemi.
- Den nøyaktige innstillingen av klokkeslett og dato er svært viktig for den korrekte fungeringen av mikropumpesystemet. En feilaktig tidsinnstilling kan føre til tilførsel av uriktige insulinmengder og dermed til hyperglykemi eller hypoglykemi.

#### Mellomlagring av konfigurasjonen

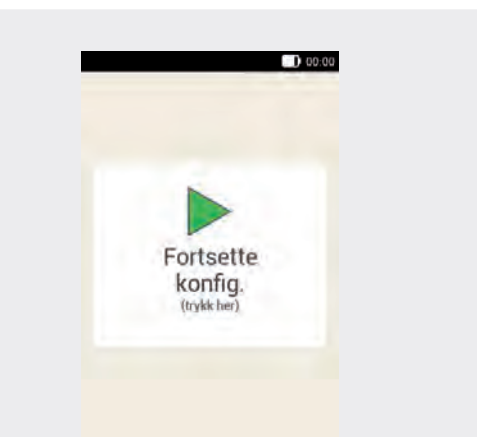

Data og innstillinger som du har angitt, mellomlagres på bestemte punkter under konfigurasjonen. Hvis du vil fortsette konfigurasjonen etter et avbrudd, vises skjermen Fortsette konfig.

Trykk på denne skjermen for å fortsette med konfigurasjonen av systemet.

### 2.3 Skjermlås

Dersom diabeteskontrolleren er inaktiv i omtrent 60 sekunder, blir skjermen automatisk låst. Du kan også låse skjermen ved å trykke på På/Av-knappen. Du kan gjenkjenne en låst skjerm ved symbolet (a) på skjermen.

Låsen hindrer uønsket innsyn på skjermen og utilsiktede handlinger på berøringsskjermen når du ikke bruker enheten. Det siste blodsukkerresultatet, klokkeslett og dato, reservoarfyllenivået og basaldosen vises også ved en låst skjerm.

Skjermen blir låst opp når du sveiper fingeren fra midten av skjermen i en hvilken som helst retning. Når du har aktivert PIN-koden, må du i neste skjerm angi en fire til åttesifret PIN for å låse opp skjermen til diabeteskontrolleren. Du har mulighet til å endre innstillingene i menyen Innstillinger > Skjermlås.

#### Låse opp skjermen

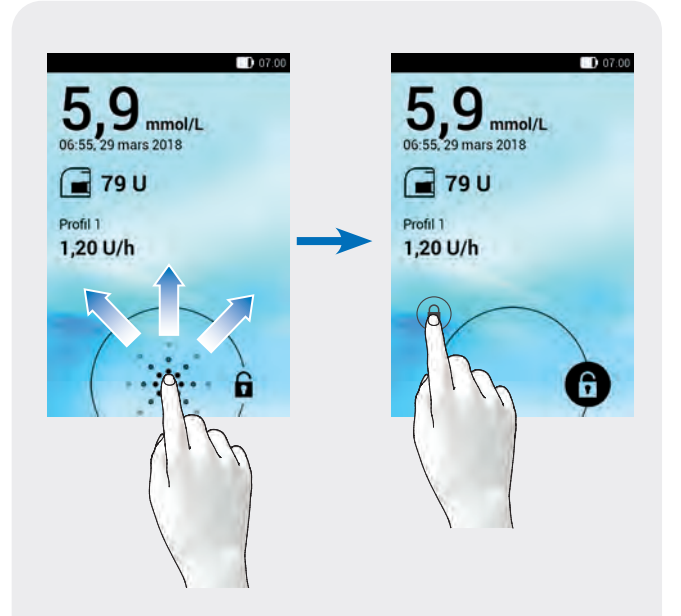

Start fra symbolet (a) og sveip fingeren over skjermen til låsen befinner seg utenfor den viste sirkelen, og ta bort fingeren.

## Del 3 Ta i bruk mikropumpen

### 3.1 Oversikt over komponenter

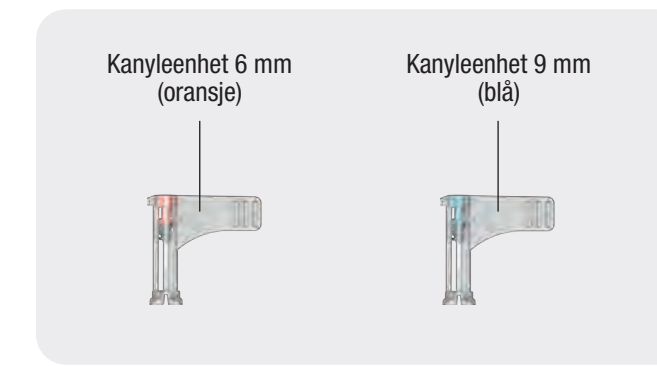

#### Innføringsenhet

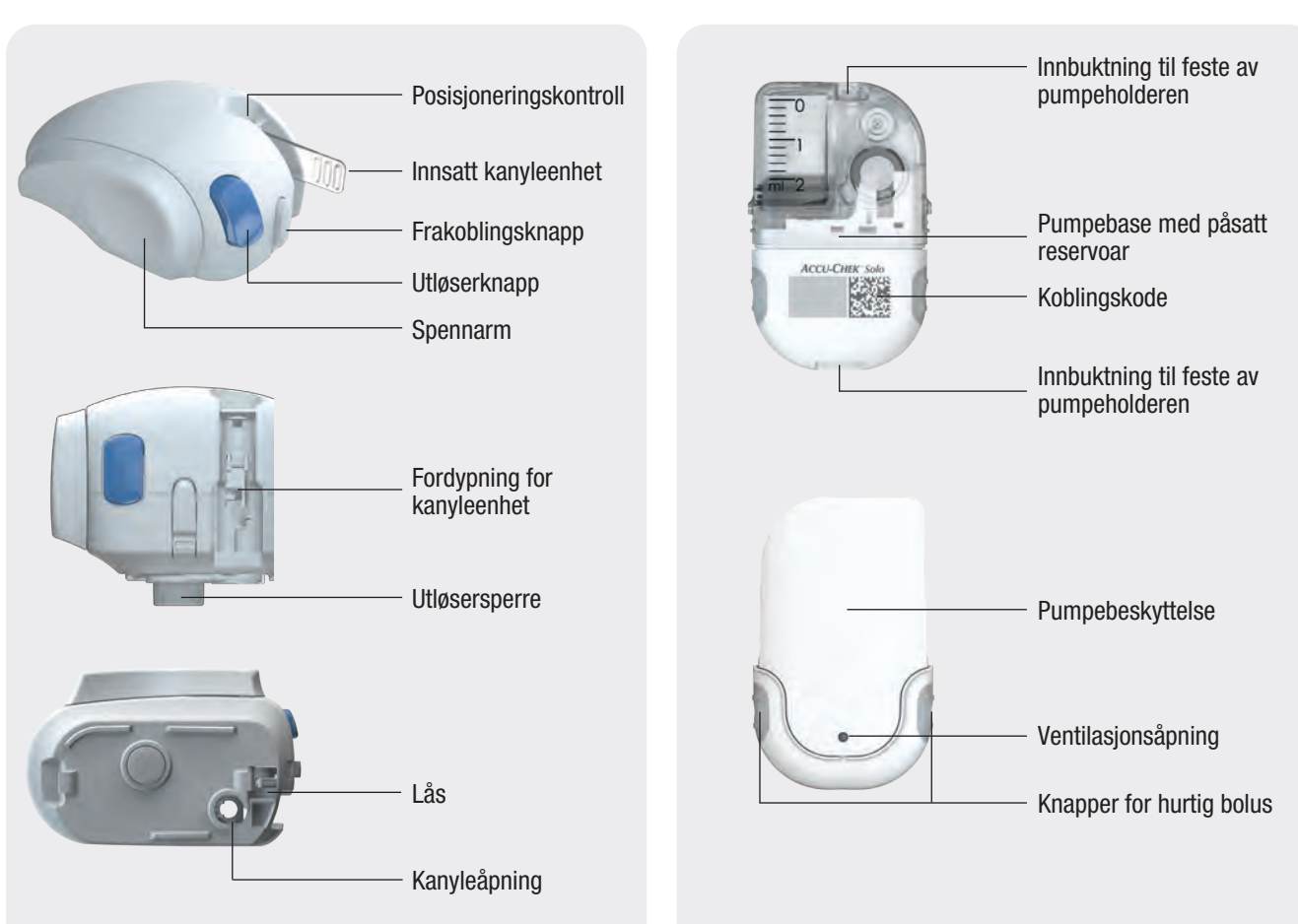

\_\_\_\_

Reservoarenhet

Pumpeholder

Mikropumpe

### 3.2 Anbefalte infusjonssteder

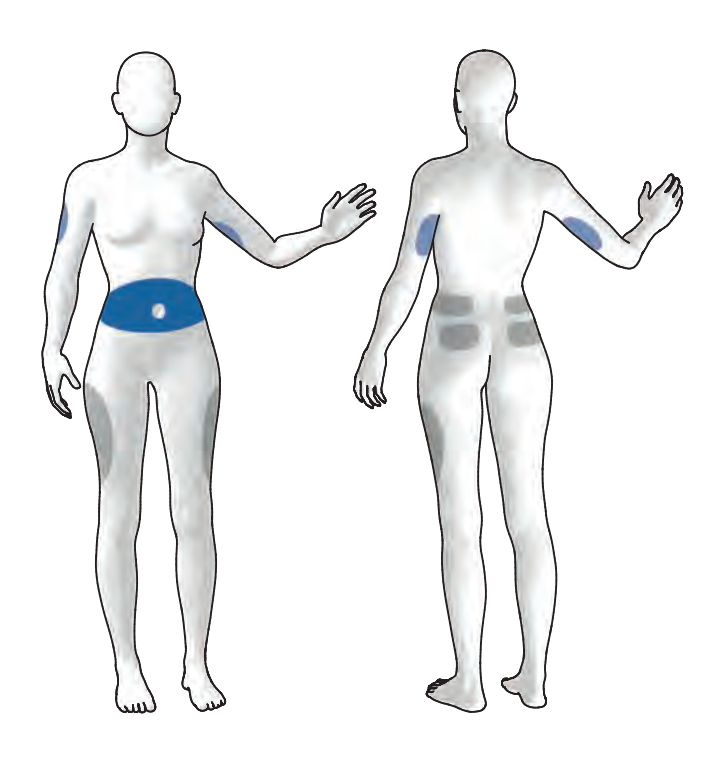

Blå flater: anbefalte infusjonssteder Grå flater: mulige infusjonssteder Du må velge et egnet infusjonssted før en ny infusjonsenhet settes på. Her må du rådføre deg med diabetesteamet ditt. Steder som har rikelig med underhudsvev, er godt egnet. Dette omfatter for eksempel:

| Infusjonssted           | Egenskap                                                                                                    |
|-------------------------|----------------------------------------------------------------------------------------------------|
| Magen                   | Vanlig infusjonssted med god insulinabsorpsjon.                                                                              |
| Overarm                 | Langsom insulinabsorpsjon sammenlignet med magen.                                                                            |
| Lår                     | Langsom insulinabsorpsjon sammenlignet med magen.                                                                            |
| Hofte, korsrygg,<br>bak | Langsom insulinabsorpsjon sammenlignet<br>med magen. Også egnet for sportslig aktive<br>brukere eller ved lite underhudsvev. |

### 3.3 Sette infusjonsenheten på kroppen

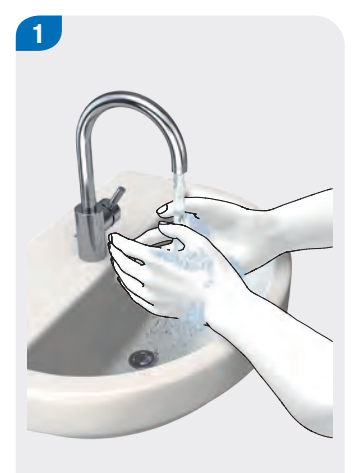

Vask hendene dine og tørk dem godt.

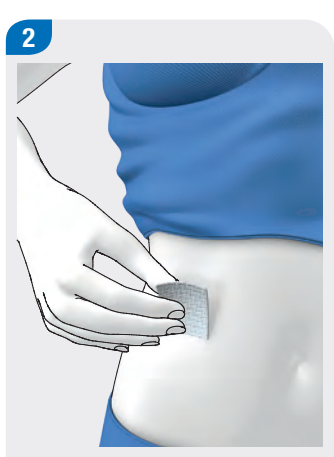

Velg et egnet sted på kroppen.

Desinfiser stedet på kroppen i henhold til diabetesteamets anvisninger. Sikre at infusjonsstedet er tørt og fritt for rester.

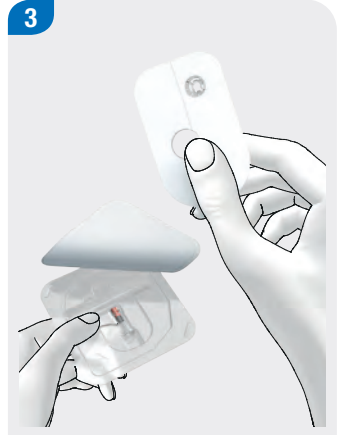

Ta pumpeholderen ut av pakningen.

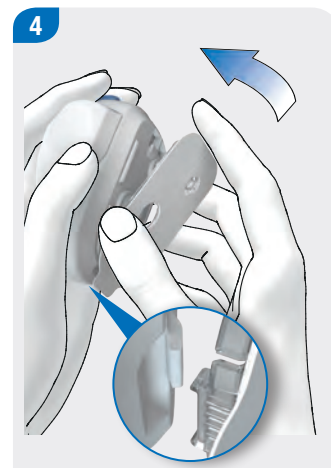

Fest kroken til pumpeholderen på undersiden av innføringsenheten.

Trykk fast pumpeholderen på undersiden av innføringsenheten til den går i lås. Sjekk at pumpeholderen har gått ordentlig i lås.

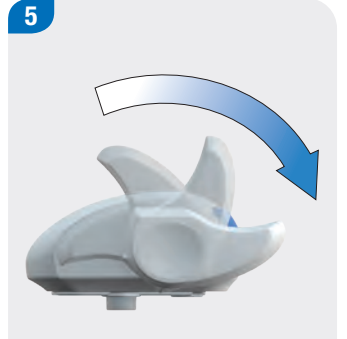

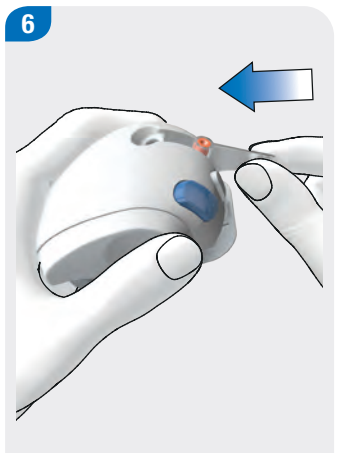

Klargjør innføringsenheten ved å dreie spennarmen medurs i pilens retning til den stopper.

Når innføringsenheten er helt klargjort, kan et klikk høres. Sett kanyleenheten inn i innføringsenheten.

Skyv kanyleenheten så langt inn i fordypningen til den går hørbart i lås.

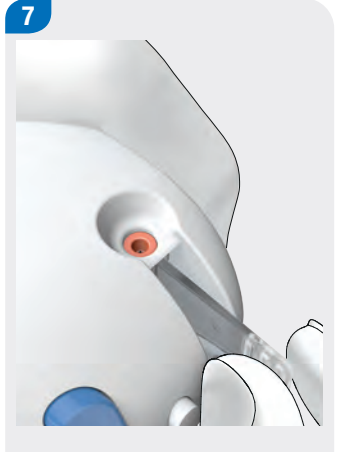

Ved hjelp av posisjoneringskontrollen kan du kontrollere om kanyleenheten er i riktig posisjon.

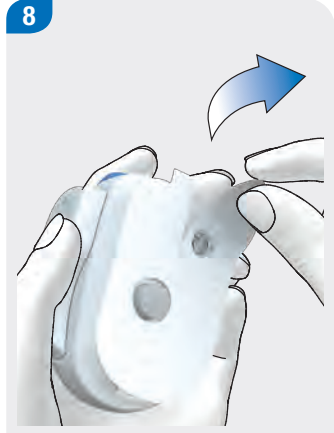

Trekk begge delene til beskyttelsesfilmen av heftplasteret.

Du må ikke berøre heftplasterets limflate. Klebeevnen kunne bli svekket.

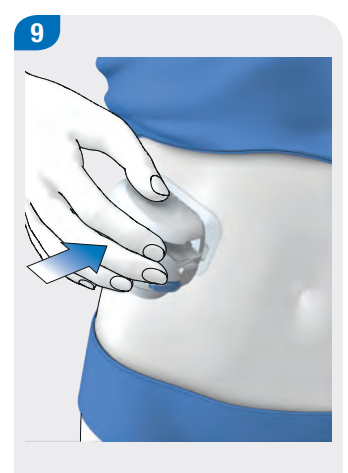

Stram huden og trykk fast innføringsenheten på det stedet som er valgt på kroppen.

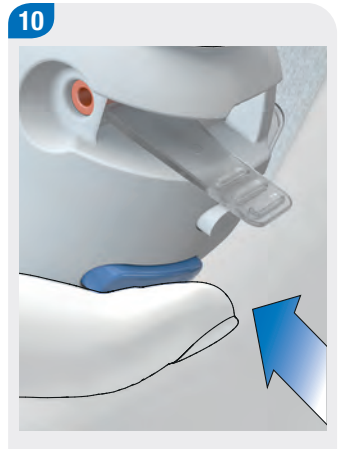

Trykk på den blå utløserknappen slik at kanylen føres inn under huden.

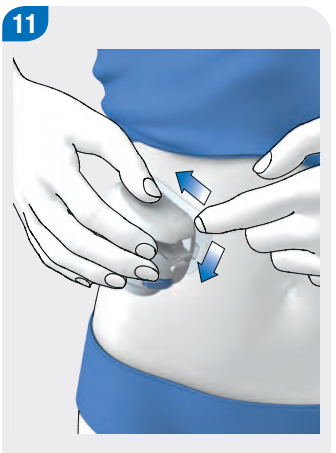

Glatt ut heftplasteret rundt infusjonsenheten slik at infusjonsenheten har god kontakt med huden.

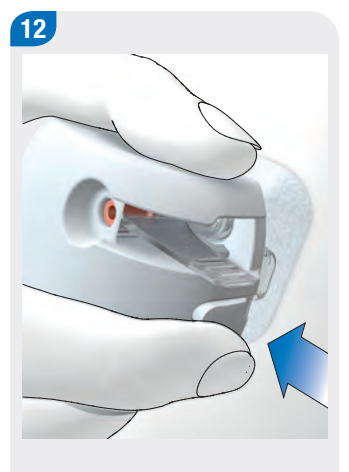

Trykk på frakoblingsknappen og løsne innføringsenheten fra infusjonsenheten. Derved holder du heftplasteret så godt som mulig i posisjon med den andre hånden.

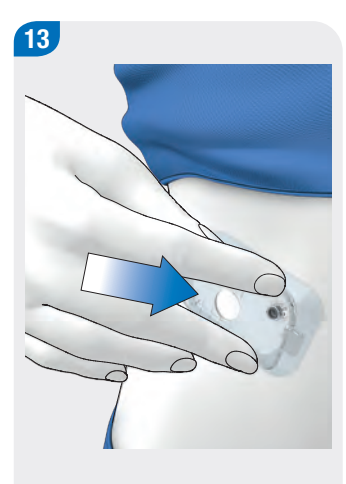

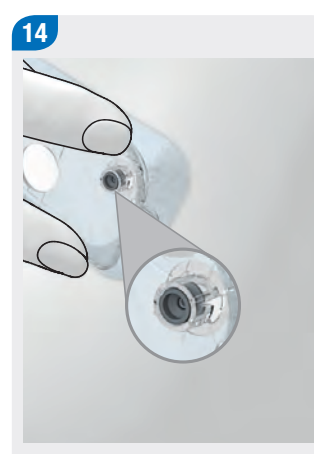

Trykk fast infusjonsenheten og sidene av heftplasteret slik at plasteret sitter jevnt på huden. Kontroller om det grå kanylehodet er synlig i kanyleåpningen og flukter med åpningen.

Hvis dette ikke er tilfelle, gjenta trinnene 1 til 16 med en ny pumpeholder og en ny kanyleenhet.

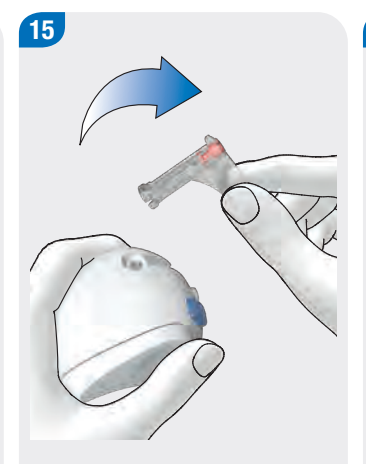

Ta det brukte kanylehuset ut av innføringsenheten.

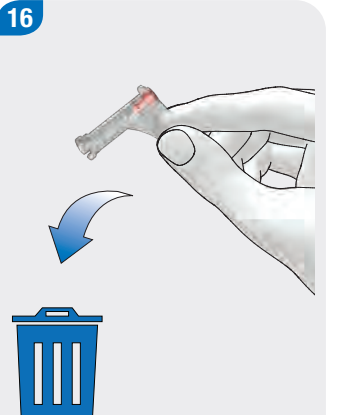

Kast det brukte kanylehuset i samsvar med lokale forskrifter.

#### Merk

- Innføringsenheten må ikke brukes uten at kanyleenheten er lagt inn. Før innføringsenheten legges til oppbevaring, må du påse at det ikke finnes noen kanyleenhet i innføringsenheten.
- Innføringsenheten må aldri oppbevares i spent tilstand. Dersom den oppbevares feil, kan fjærspenningen gi etter slik at innføringsenheten ikke fungerer riktig.
- Kontroller regelmessig om det finnes synlige eller følbare skader på mikropumpesystemet. Dette gjelder særlig hvis systemkomponenter har falt ned på gulvet eller har vært utsatt for særlige mekaniske belastninger.

### 3.4 Fylle reservoaret med insulin

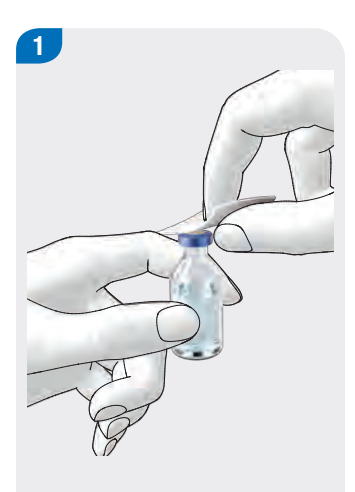

Desinfiser oversiden av insulinhetteglasset med en steril alkoholserviett. La den desinfiserte oversiden av insulinhetteglasset tørke.

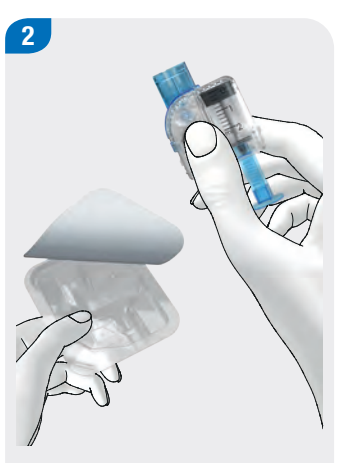

Ta den nye reservoarenheten ut av pakningen.

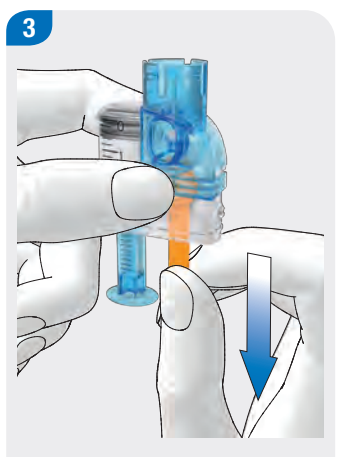

For å aktivere batteriet fjerner du beskyttelsesfilmen forsiktig fra batteriet ved å trekke den ned i pilens retning og ut.

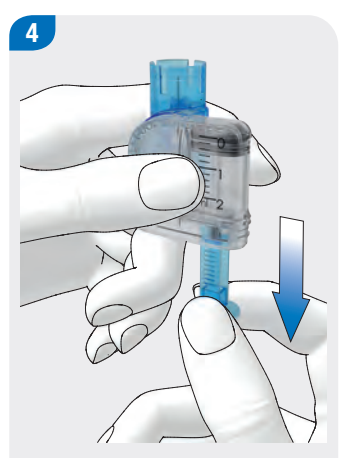

Hold fast den runde delen av håndtaket og trekk det nedover i pilens retning for å fylle reservoaret med luft.

Fyll reservoaret med samme volum luft som du senere skal fylle med insulin.

#### Merk

- Reservoaret må være fylt med minst 80 U.
- Reservoarets maksimale volum er 200 U (2,0 ml).
- Pass på at du ikke berører reservoarnålen da du kan komme til å skade deg.

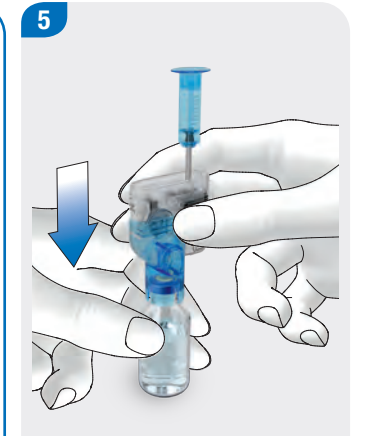

Sett insulinhetteglasset på en jevn og stabil overflate (f.eks. på en bordplate) og hold det fast. Sett påfyllingshjelpen på hetteglasset. Trykk påfyllingshjelpen så langt nedover til den går hørbart i lås.

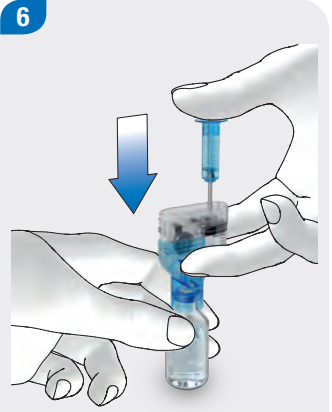

Trykk håndtaket helt nedover i pilens retning for å fylle insulinhetteglasset med luft.

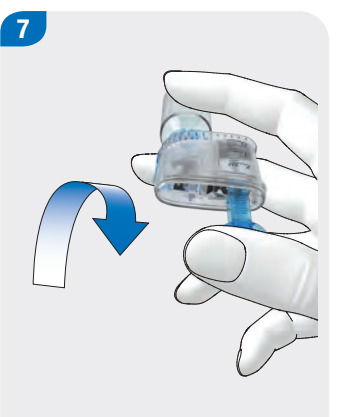

Vri rundt reservoarenheten sammen med insulinhetteglasset slik at hetteglasset befinner seg over reservoaret.

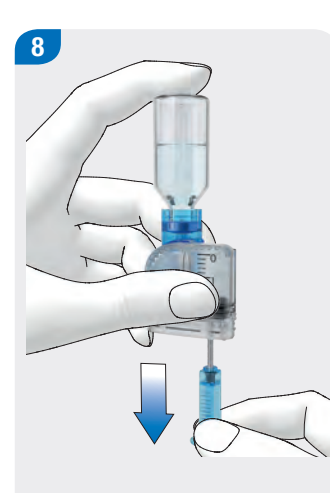

Trekk håndtaket langsomt nedover i pilens retning for å fylle reservoaret med insulin.

Vær oppmerksom på at det helst ikke skal danne seg luftbobler i reservoaret.

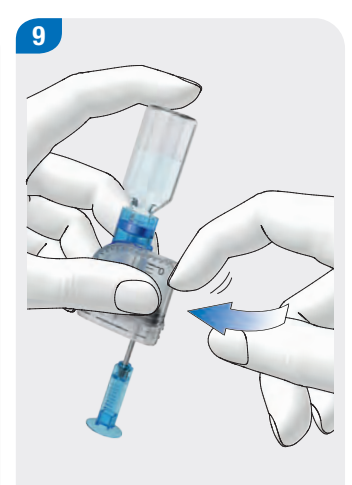

For å fjerne luftbobler fra reservoaret holder du reservoaret på skrå.

Knips forsiktig med fingrene mot reservoaret gjentatte ganger.

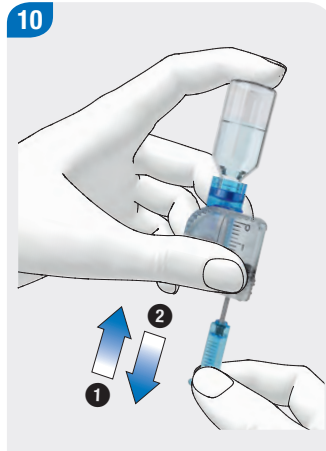

Trykk håndtaket langsomt oppover i pilens retning ① for å fjerne luftbobler fra reservoaret.

Trekk håndtaket langsomt nedover i pilens retning helt til reservoaret er fylt med ønsket insulinmengde igjen.

#### Merk

Kontroller reservoaret fra flere sider for å være sikker på at det ikke befinner seg noen luftbobler i reservoaret.

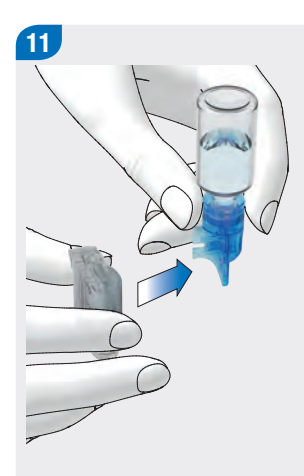

Fjern påfyllingshjelpen fra reservoaret ved å trekke den sidelengs fra reservoaret i pilens retning.

Kast påfyllingshjelpen i samsvar med lokale forskrifter.

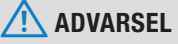

Ved kasseringen må du passe på at ingen kan skade seg.

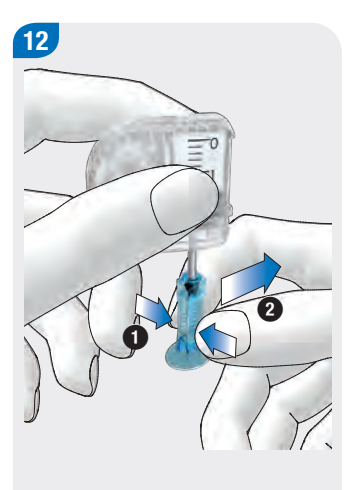

Trykk sammen håndtaket på den riflede flaten ① og trekk håndtaket sidelengs fra stempelstangen ②.

Kast håndtaket.

### 3.5 Koble reservoaret til pumpebasen

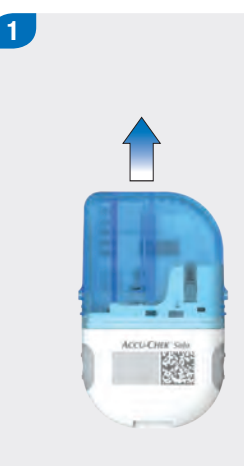

Dra den blå beskyttelseshetten

til pumpebasen av

pumpebasen.

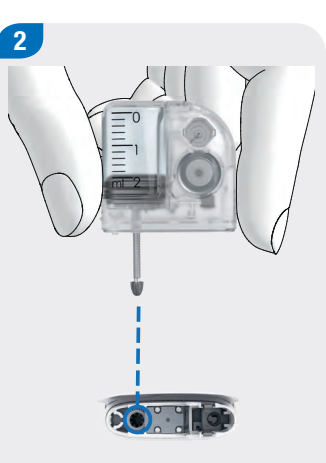

Stempelstangen til det fylte

at du kan skyve den inn i

stempelstangåpningen i

pumpebasen.

reservoaret skal rettes inn slik

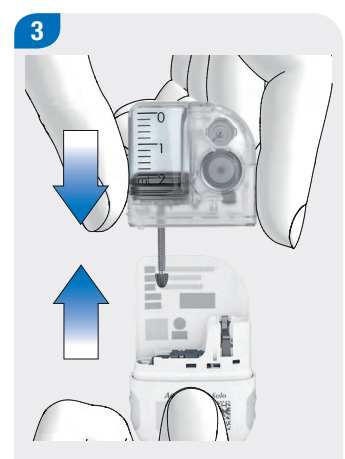

Skyv det fylte reservoaret på pumpebasen, helt til begge delene er koblet fast sammen.

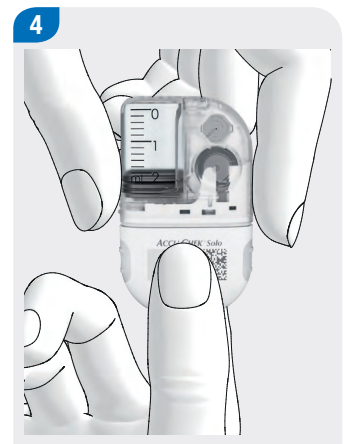

Når begge komponentene er koblet korrekt sammen og batteriet er aktivert, avgir mikropumpen startsekvensen. Hvis denne lydsekvensen ikke avgis, kontrollerer du om batteriet er aktivert og gjentar trinn 2 til 4.

### Merk

- Pass på at det ikke finnes noe mellomrom mellom reservoar og pumpebase.
- Ikke bruk for mye kraft når du kobler pumpebasen til reservoaret.
- Påse at ventilasjonsåpningen på mikropumpen alltid er fri slik at batteriet fungerer som det skal.
- Du finner ytterligere informasjon om lydsignalene i kapittel 17.3 Lydsignaler i hovedmanualen til insulinpumpen.

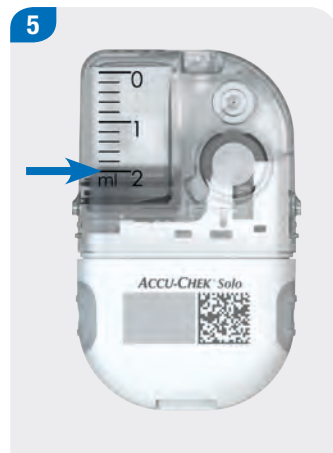

Les av reservoar-fyllenivået ved hjelp av skalaen på reservoaret.

Reservoaret som vises i illustrasjonen ovenfor er fylt komplett med 2,0 ml (200 U).

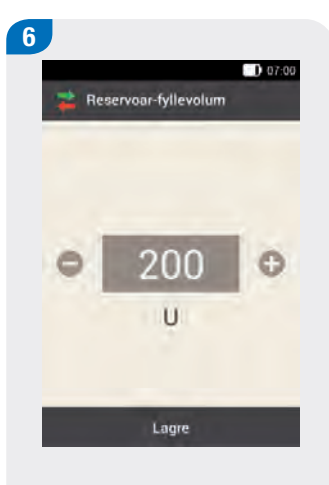

Insulinenhetene som er fylt i reservoaret stilles inn med **O** og **O**.

Det innstilte fyllevolum lagres som forhåndsinnstilling for den neste fyllingen av reservoaret.

Trykk på Lagre.

### 3.6 Koble diabeteskontrolleren og mikropumpen

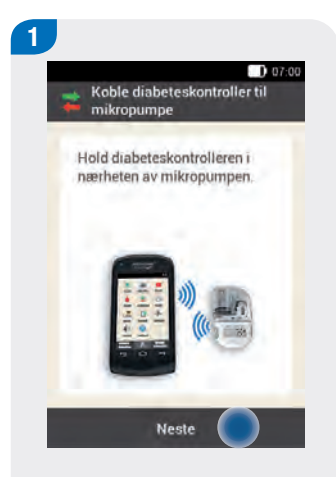

Etter at du har koblet reservoaret til pumpebasen holder du diabeteskontrolleren i nærheten av mikropumpen for å opprette den trådløse forbindelsen.

Trykk på Neste.

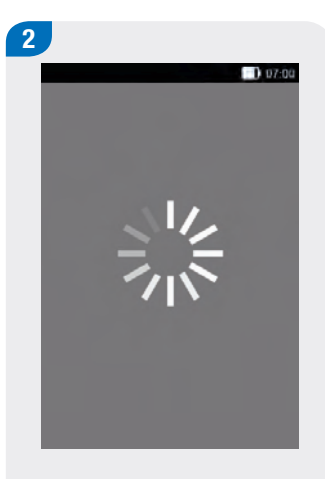

Diabeteskontrolleren oppretter den trådløse forbindelsen til mikropumpen.

Vent et øyeblikk.

| 3    |                      |       |
|------|----------------------|-------|
| Hels | ehendelser           | 07:00 |
|      | Mosion 1             |       |
| R X  | -15%                 |       |
|      | Mosjon 2<br>0 %      |       |
|      | Stress<br>0 %        |       |
|      | Sykdom<br>0 %        |       |
| □ 💡  | Premenstruell<br>0 % |       |
|      | Navn 1<br>0%         |       |
|      | Lagre                |       |

Trykk på Skanne koblingskode.

3

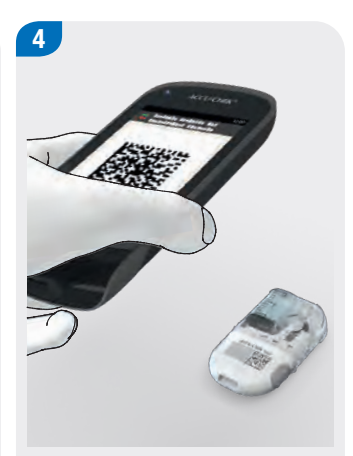

Hold kameraet på diabeteskontrolleren foran koblingskoden på pumpebasen. Hold diabeteskontrolleren slik at koblingskoden registreres fullstendig. Hvis koblingskoden ble registrert, høres et lydsignal og det vises en oppfordring om å fylle reservoarnålen.

#### Angi pumpekoden manuelt

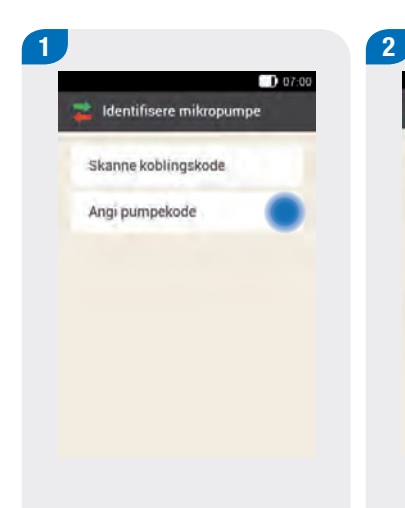

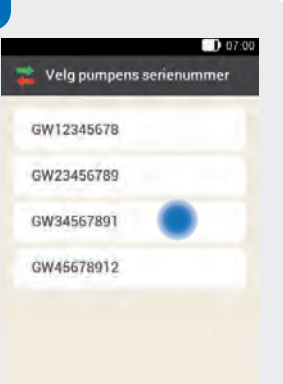

Dersom det ikke kommer noe lydsignal, har ikke koblingskoden blitt registrert.

Trykk på ← for å gå tilbake til skjermen Identifisere mikropumpe.

Trykk på Angi pumpekode.

Hvis det befinner seg flere mikropumper innenfor rekkevidde, trykker du på serienummeret til din mikropumpe.

Angi pumpekod

T Angi her

Trykk på Angi her og tast inn pumpekoden via tastaturet.

Hvis forbindelsen ble opprettet, høres et lydsignal.

Trykk på Ferdig.

### 3.7 Fylle reservoarnålen

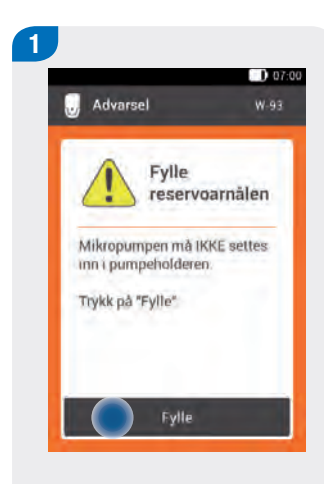

Mikropumpen er nå klar til å

fylle reservoarnålen og avgir

en tilsvarende melding.

Trykk på Fylle.

#### 

Du må aldri fylle reservoarnålen mens den er koblet til en infusjonsenhet som sitter i kroppen din. Det er fare for ukontrollert insulintilførsel.

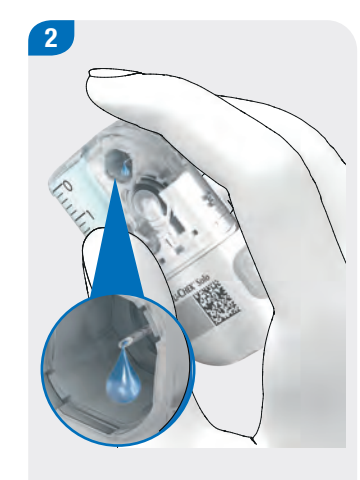

Følg med på åpningen til reservoarnålen under fyllingen.

Når du kan se en insulindråpe på nålspissen, er reservoarnålen fylt.

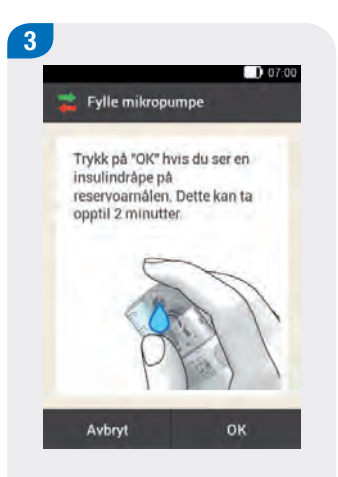

Når du kan se en insulindråpe på nålspissen, trykk på OK.

Når du **ikke** kan se noen insulindråpe på nålspissen, trykk på Avbryt.

#### Merk

- Hvis du etter maksimalt 2 minutter fremdeles ikke kan se noen insulindråpe på nålspissen, er det ennå for mye luft i reservoaret. Hvis ingen insulindråpe er synlig selv etter gjentatt fylling, må du bruke et nytt reservoar.
- Hvis du trykker på Avbryt eller ikke foretar noen inntasting, vil det etter 2 minutter vises informasjon om at fyllingen var mislykket. Da har du mulighet til å bytte ut reservoaret eller å starte fyllingen på nytt.
- ▶ Knappen 🗁 er deaktivert mens fyllingen pågår.

### 3.8 Feste mikropumpen

For å feste mikropumpen riktig i pumpeholderen må innbuktningene til feste av mikropumpen klikkes inn i krokene på pumpeholderen.

#### Krok på toppen av reservoaret

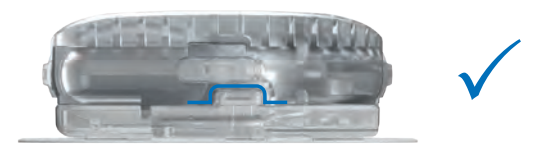

#### Krok på undersiden av pumpebasen

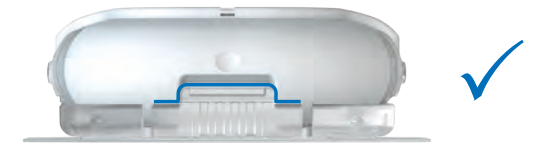

#### ADVARSEL

Kontroller mikropumpen og pumpeholderen for skader før du fester mikropumpen på pumpeholderen. Mikropumpesystemet kan bli utett på grunn av deformasjon eller sprekker. Dette kan føre til en hyperglykemi.

#### Merk

- Stedet på kroppen der heftplasteret til infusjonsenheten sitter, må kontrolleres minst 1 gang daglig.
- Hvis du setter mikropumpen ofte eller feilaktig inn i infusjonsenheten (pumpeholder og kanyle), kan mikropumpesystemet bli utett.

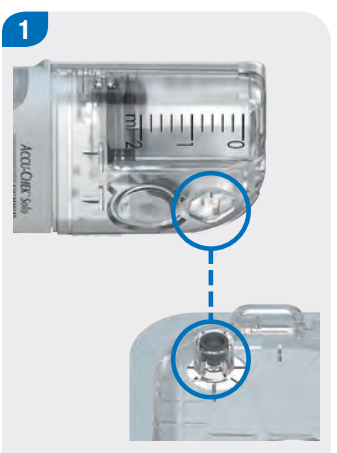

Hold mikropumpen slik at reservoarnålen befinner seg over det grå kanylehodet på pumpeholderen.

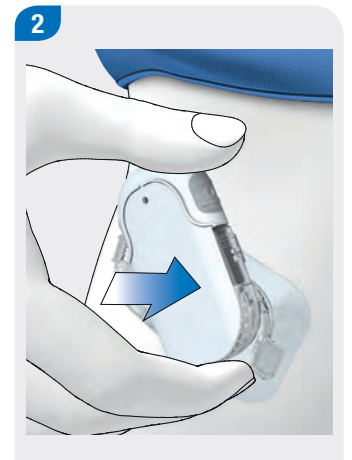

Sett reservoarnålen til mikropumpen på det grå kanylehodet på pumpeholderen.

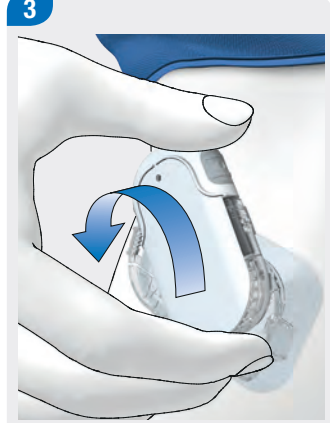

Vri mikropumpen forsiktig på plass. Du kan øve et lett trykk på pumpebeskyttelsen for å sikre at reservoarnålen holder seg inne i kanylehodet på pumpeholderen.

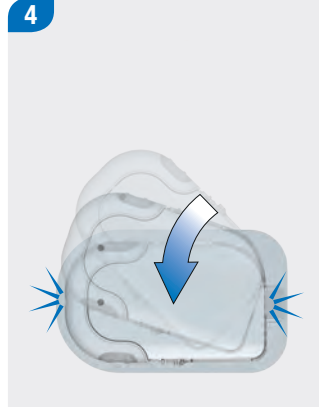

Etter en åttendedels omdreining (ca. 45 grader) klikker mikropumpen seg på plass i de fremre og bakre krokene på pumpeholderen.

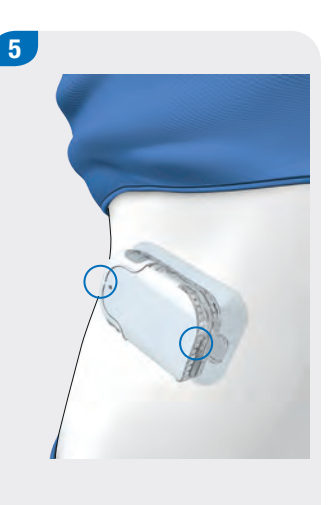

Kontroller de fremre og bakre krokene på pumpeholderen for å sikre at mikropumpen har klikket riktig på plass.

Mikropumpen er nå klar for insulintilførselen.

## Del 4 Basaldoseprofil

### 4.1 Programmering av en basaldoseprofil

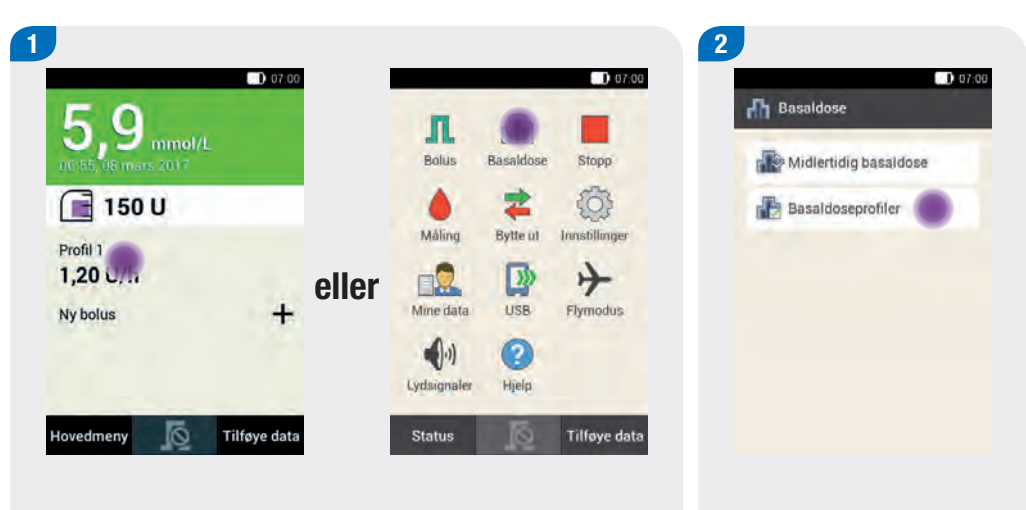

Trykk på Basaldoseprofiler i menyen Basaldose.

Trykk på området som viser basaldosen i statusskjermen.

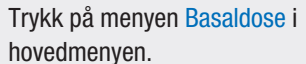

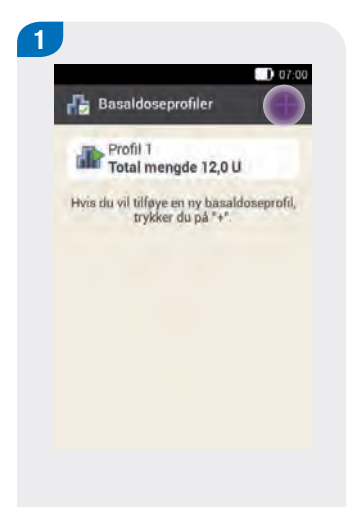

Trykk på + for å tilføye en basaldoseprofil.

Når det maksimalt mulige antall på 5 basaldoseprofiler er nådd, blir symbolet "+" i skjermen Basaldoseprofiler ikke vist.

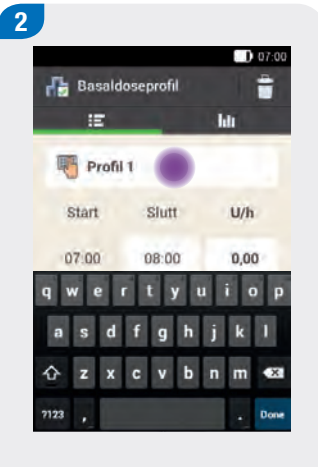

Trykk på alternativet med symbolet .

Angi det ønskede navnet (f.eks. helg) for basaldoseprofilen. Navnet skal være maksimalt 12 tegn langt.

Trykk på Ferdig.

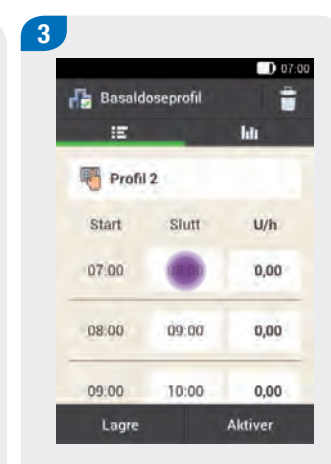

Trykk på den første tidsperioden. Still inn sluttiden og insulinmengden.

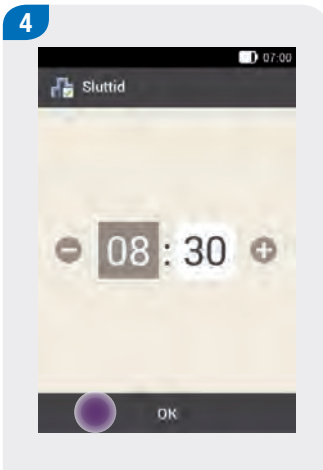

Still inn sluttiden for tidsperioden med 🗢 og 🕶.

Trykk på <mark>OK</mark>.

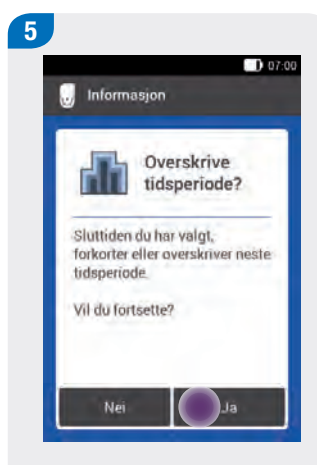

Hvis sluttiden i en tidsperiode forkorter eller overskriver den neste tidsperioden, vises denne skjermen.

Trykk på Ja.

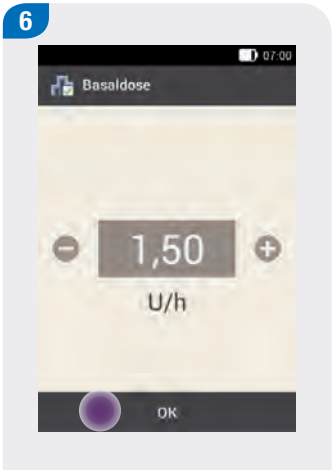

Still inn basaldosen for tidsperioden (f.eks. 1,50 U/h) med • og •.

Trykk på <mark>OK</mark>.

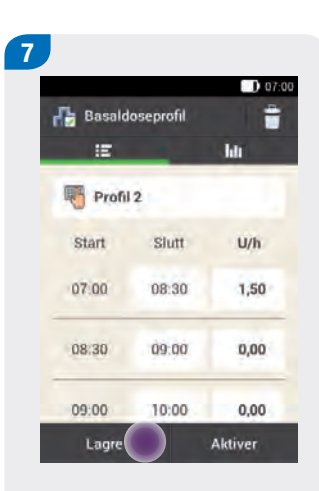

Gjenta denne fremgangsmåten inntil den korrekte basaldosen er programmert for dagens 24 timer.

Trykk på Lagre.

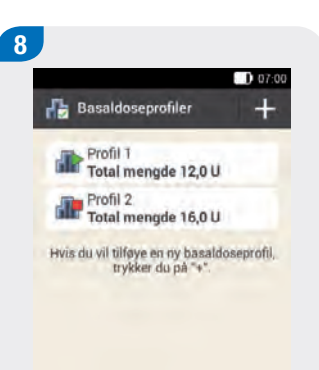

Den nye programmerte basaldoseprofilen vises i oversikten over tilgjengelige basaldoseprofiler.

Kontroller om den viste totale mengden samsvarer med den totale mengden som ble forhåndsdefinert av diabetesteamet ditt.

### 4.2 Aktivere en basaldoseprofil

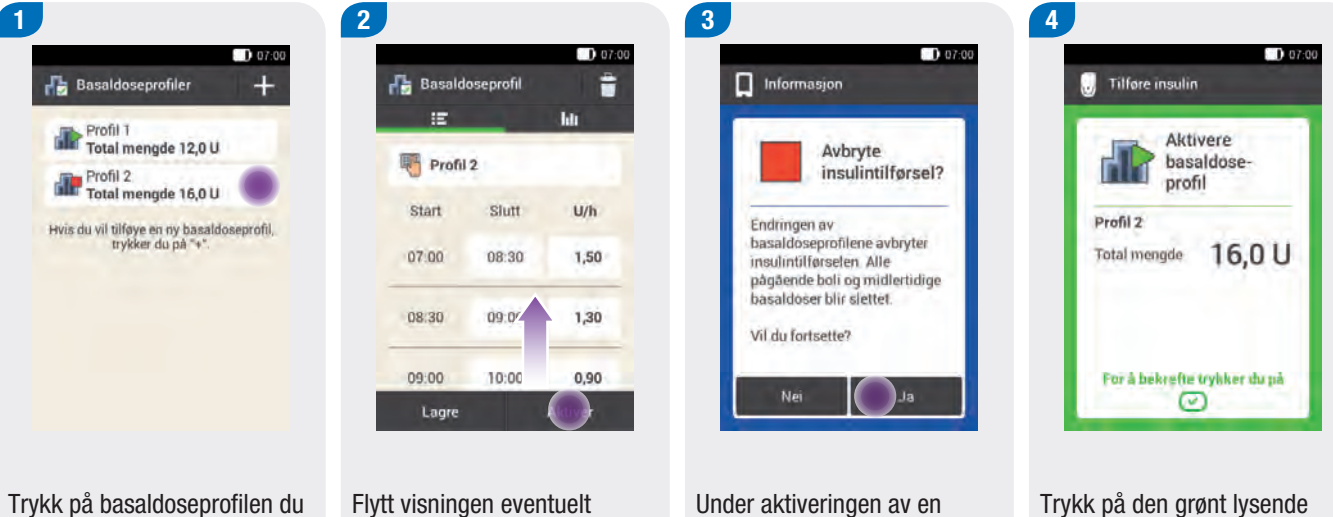

Trykk på basaldoseprofilen du vil aktivere (f.eks. på profil 2).

Basaldoseprofilen som nå er aktiv gjenkjenner du på symbolet **(**).

Flytt visningen eventuelt oppover for å kunne kontrollere alle tidsperioder i basaldoseprofilen.

Hvis alle innstillinger er korrekte, trykker du på Aktiver.

Under aktiveringen av en basaldoseprofil avbrytes insulintilførselen. Vær oppmerksom på at pågående boluser også avbrytes.

Trykk på <mark>Ja</mark>.

Trykk på den grønt lysende insulinknappen 🕑 under skjermen til diabeteskontrolleren for å bekrefte og aktivere basaldoseprofilen.

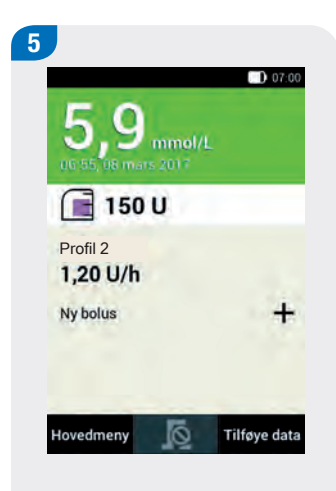

Den aktiverte basaldoseprofilen vises i statusskjermen.

### 4.3 Endring av en basaldoseprofil

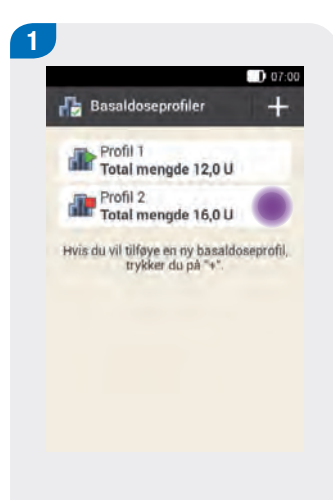

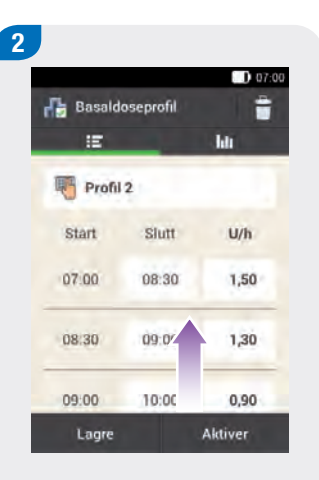

Trykk på basaldoseprofilen du vil endre (f.eks. på profil 2).

Basaldoseprofilen som nå er aktiv gjenkjenner du på symbolet **(19)**.

Flytt visningen eventuelt oppover for å kunne kontrollere alle tidsperioder i basaldoseprofilen.

Trykk på en sluttid for å endre sluttiden for tidsperioden. Trykk på en basaldose for å endre basaldosen for tidsperioden.

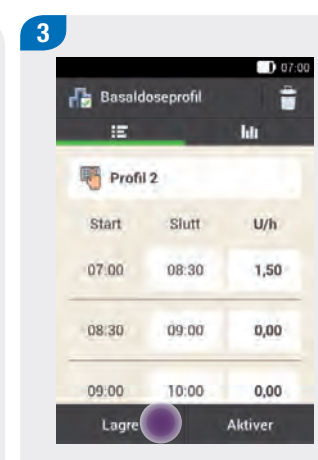

Gjenta denne fremgangsmåten inntil den korrekte basaldosen er programmert for dagens 24 timer.

Trykk på Lagre.

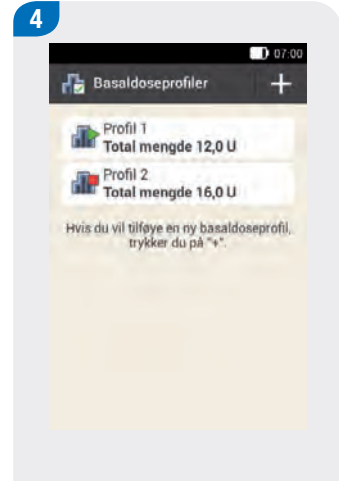

Den endrede basaldoseprofilen vises i oversikten over tilgjengelige basaldoseprofiler.

Kontroller om den viste totale mengden samsvarer med den totale mengden som ble forhåndsdefinert av diabetesteamet ditt.

### 4.4 Programmering av en midlertidig basaldose

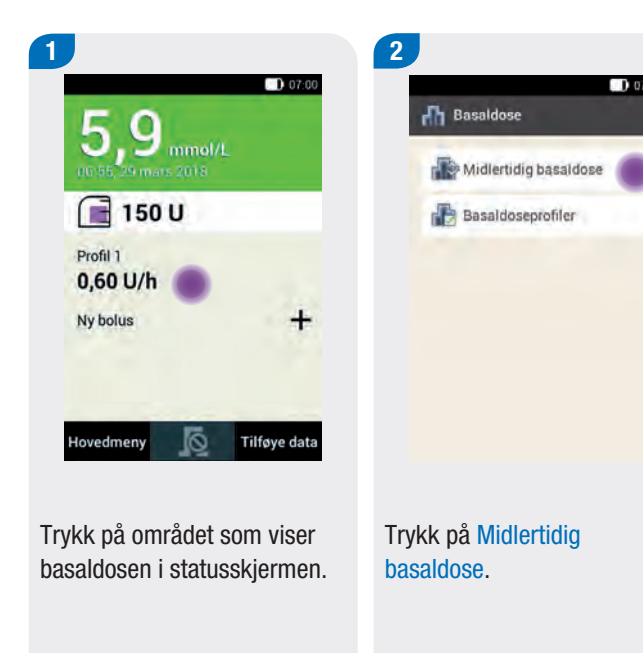

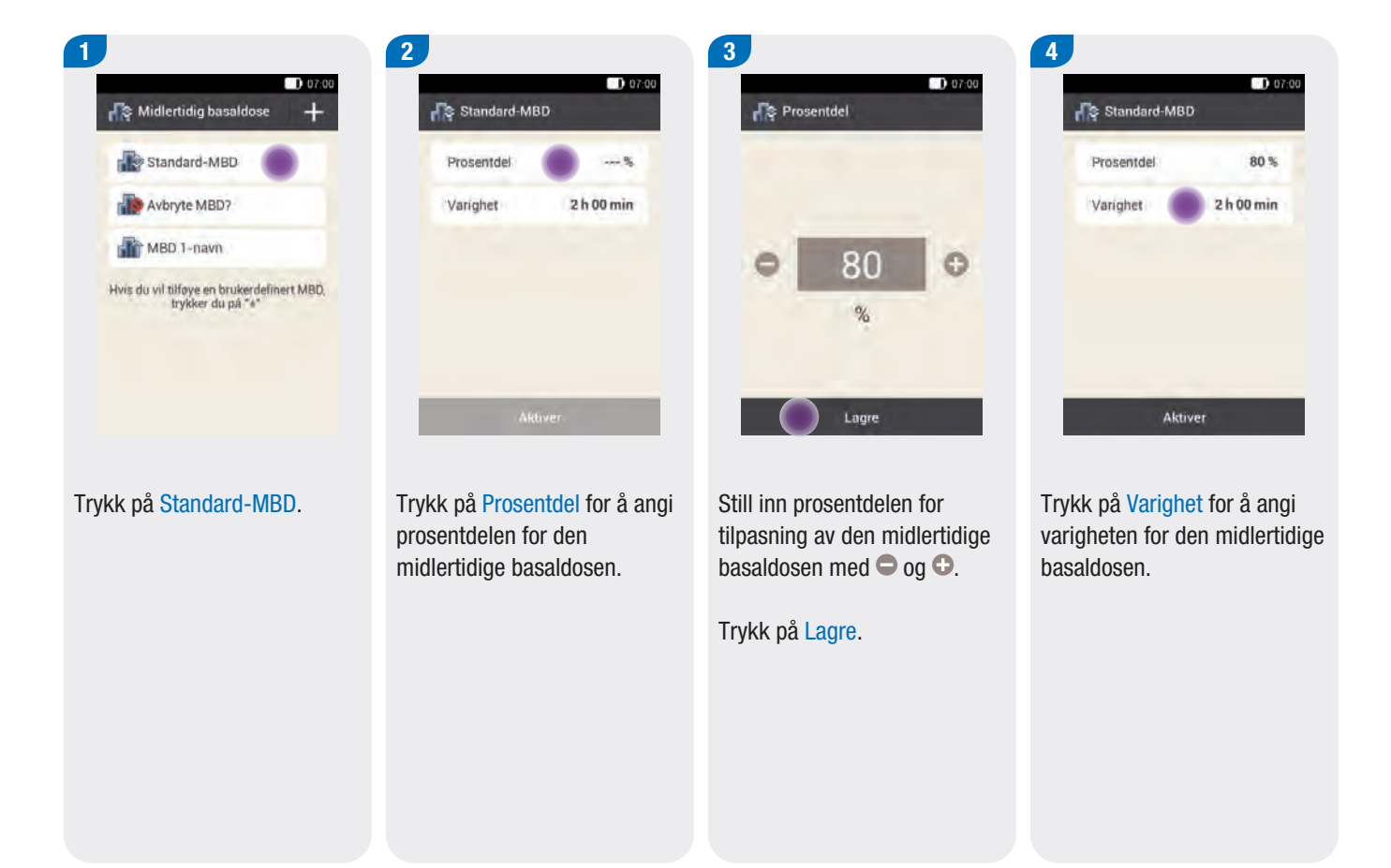

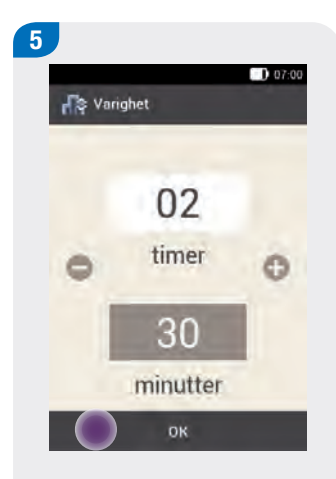

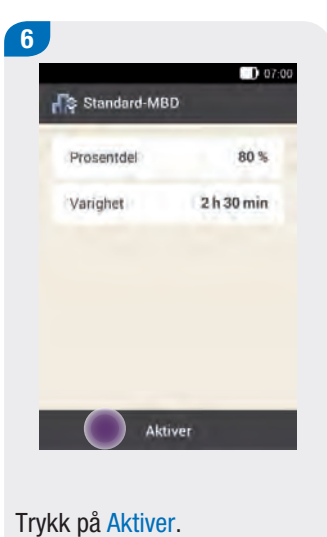

Merk

skjerm.

Du kan kun aktivere MBD hvis prosentdelen er mindre

90 % eller 110 %).

eller større enn 100 % (f.eks.

Hvis du trykker på ← , blir

aktiveringen brutt og du

kommer tilbake til forrige

Still inn timer og minutter for varighet for standard-MBD med  $\bigcirc$  og  $\bigcirc$ .

Trykk på <mark>OK</mark>.

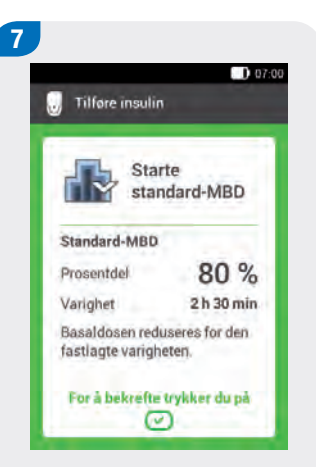

Trykk på den grønt lysende insulinknappen 🕑 under skjermen til diabeteskontrolleren for å bekrefte og starte standard-MBD.

### 4.5 Avbryte en midlertidig basaldose

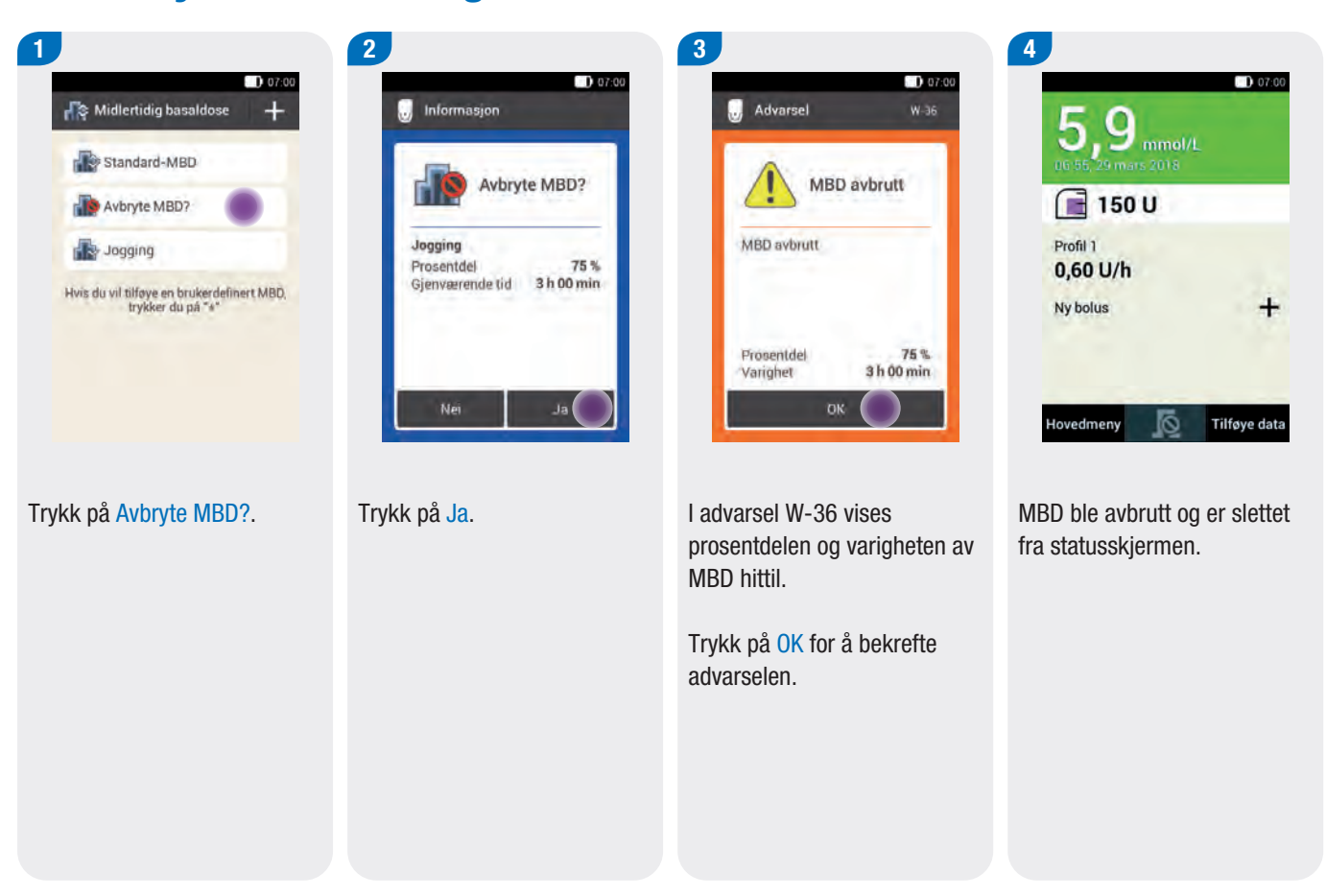

## Del 5 Bolus

### 5.1 Programmere en bolus

| 1                                                                                                    |                  |                                                                           | <b>D</b> 07:00 |          |                     |                | <b>D</b> 07-00 |
|----------------------------------------------------------------------------------------------------|------------------|---------------------------------------------------------------------------|----------------|----------|---------------------|----------------|----------------|
| Detaljert måleresultat                                                                               |                  | Q N                                                                       | 0.01.00        |          | -                   | A              |                |
| 9,0 mmol/L                                                                                           |                  | 06:55, 29 mars 2018                                                       |                |          | Boius               | Basaldose      | Start          |
| 06:55, 29 mars 2018                                                                                  |                  | 🔳 200 U                                                                   |                |          |                     | *              | <pre></pre>    |
| Måletidspunkt                                                                                        |                  | Profil 1                                                                  |                |          | Måling              | Bytte ut       | Innstillinger  |
| Karbohydrater                                                                                        | eller            | 1,20 U/h                                                                  | +              | eller    | Mine data           | USB            | Flymodus       |
| Helsehendelser                                                                                       |                  |                                                                           |                |          | -0.0                | 0              |                |
| Merknad                                                                                              |                  |                                                                           |                |          | Lydsignaler         | Hjelp          |                |
| Ferdig                                                                                               |                  | Hovedmeny 🙍 T                                                             | filføye data   |          | Status              |                | Tilføye data   |
| Måleresultat > Bolus                                                                                 |                  | Statusskjerm >                                                            | Bolus          |          | Hoved               | meny :         | > Bolus        |
| 1. mulighet:                                                                                         | 2.               | mulighet:                                                                 |                | 3.       | mulighet            | :              |                |
| Etter blodsukkermåling: I<br>Detaljert måleresultat trykker<br>du på Bolus. Fortsett med<br>trinn 3. | Tr:<br>sta<br>sy | ykk på <mark>Ny bolus</mark> i<br>atusskjermen eller<br>mbolet <b>十</b> . | på             | Tr<br>hc | ykk på m<br>wedmeny | enyen F<br>en. | 3olus i        |

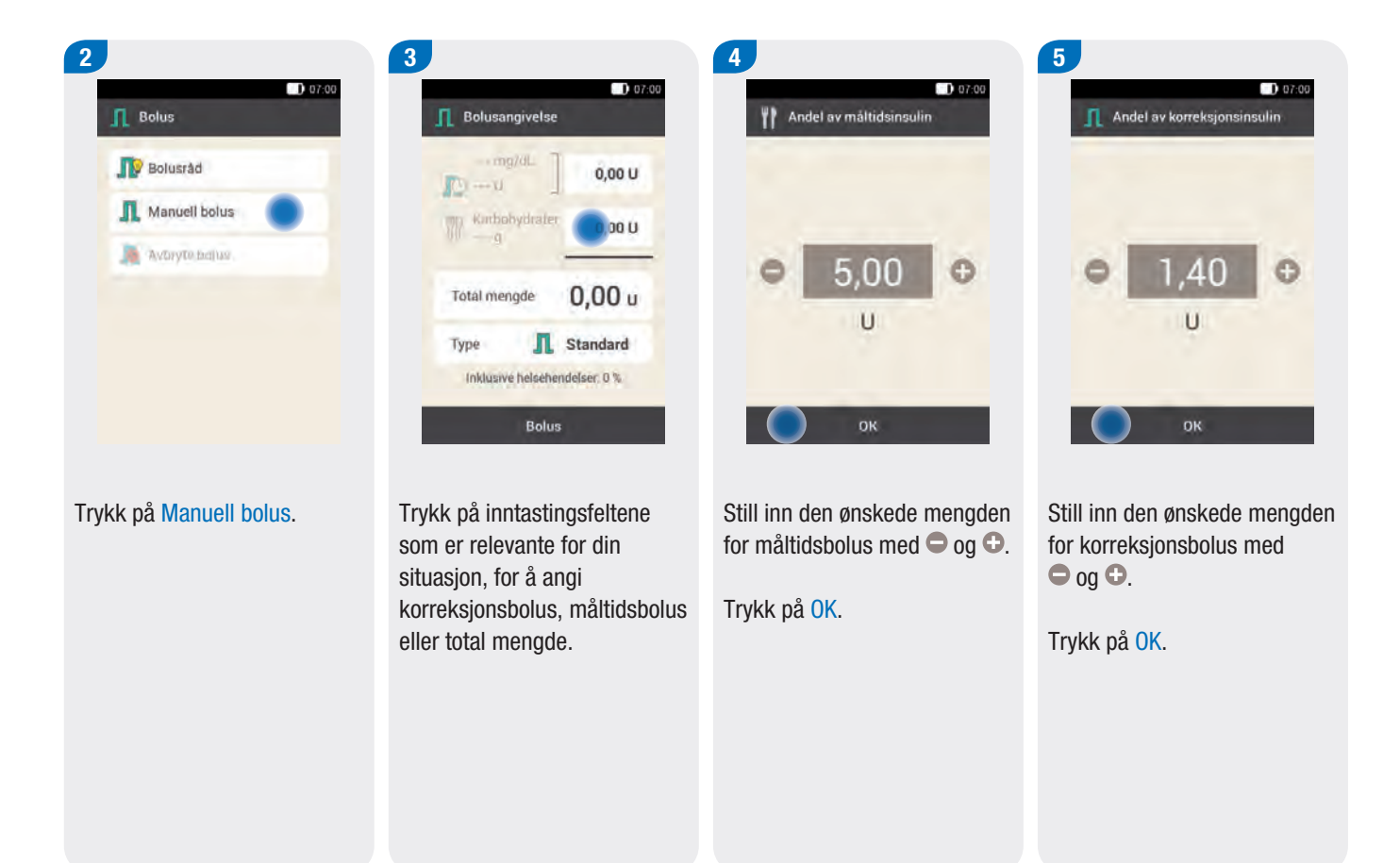

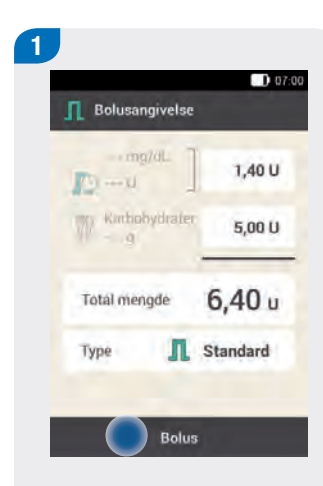

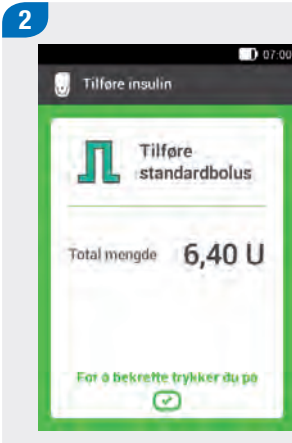

📕 195 U Profil 1 1,20 U/h Standard-. 1,60 U Ny bolus Tilføye data Hovedmeny 6

3

9

Bolustypen Standard er forhåndsinnstilt i standardinnstillingene.

Trykk på Bolus.

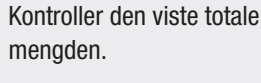

Trykk på den grønt lysende insulinknappen 🕑 under skjermen til diabeteskontrolleren for å bekrefte og tilføre bolus.

Mikropumpen tilfører standardbolusen. På skjermen vises statusskjermen med de aktuelle bolusdata.

07:00

+

### 5.2 Avbryte en bolus

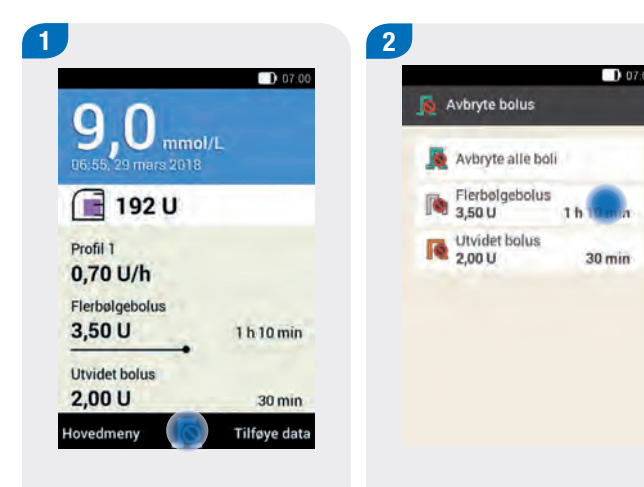

Trykk på symbolet 🔊 i statusskjermen eller i hovedmenyen.

Trykk på bolusen som du vil avbryte.

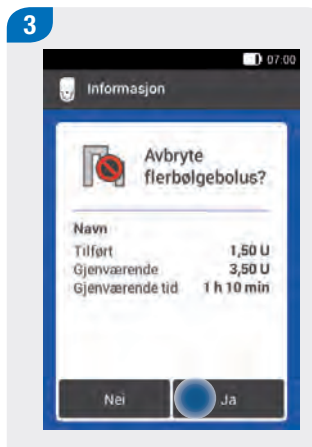

Hvis du vil avbryte bolusen nå, trykker du på Ja.

Bemerk: Bolusen fortsetter inntil du trykker på Ja.

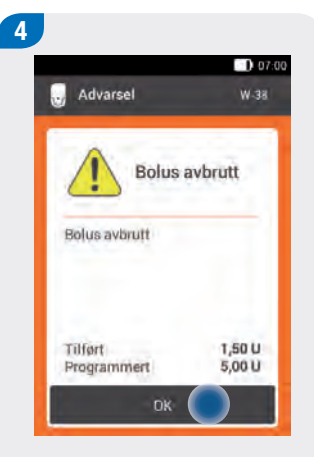

Advarselen W-38 vises.

Trykk på OK for å bekrefte advarselen.

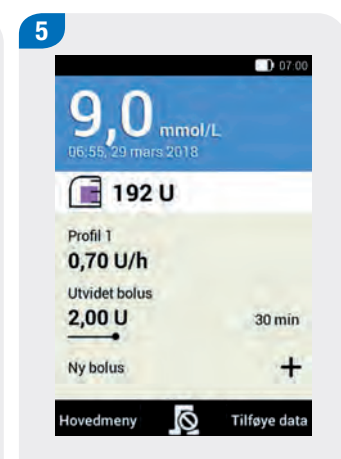

Bolusen ble avbrutt og er slettet fra statusskjermen.

### 5.3 Hurtig bolus

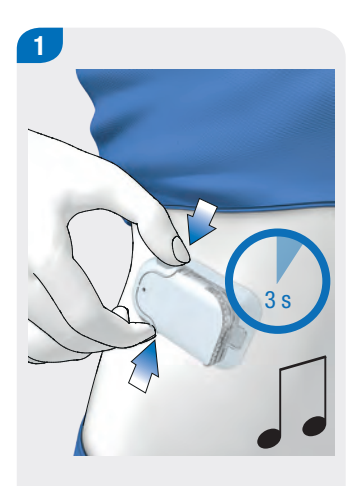

Trykk samtidig på begge knappene for hurtig bolus og hold dem inne i ca. 3 sekunder, helt til lydsekvensen for hurtig bolus høres.

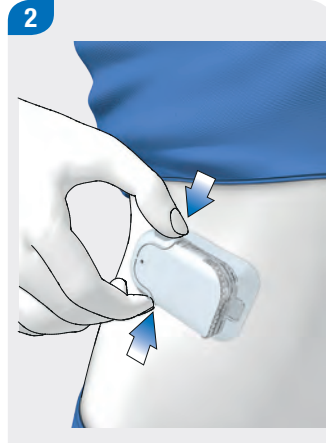

Trykk samtidig og så ofte på begge knappene for hurtig bolus, til den ønskede insulinmengden er programmert.

For å avslutte inntastingen, venter du i omtrent 3 sekunder uten å betjene knappene for hurtig bolus.

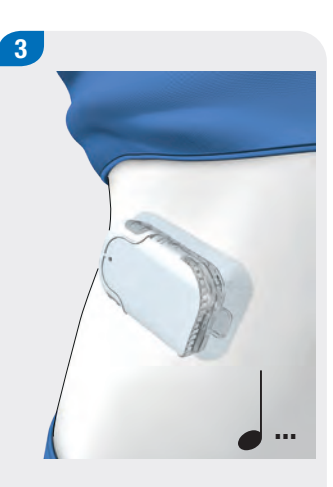

For hvert programmert bolustrinn for hurtig bolus avgir mikropumpen en lydsekvens for bolustrinn for hurtig bolus.

Sjekk om den akustiske tilbakemeldingen fra bolustrinnene for hurtig bolus tilsvarer den ønskede insulinmengden.

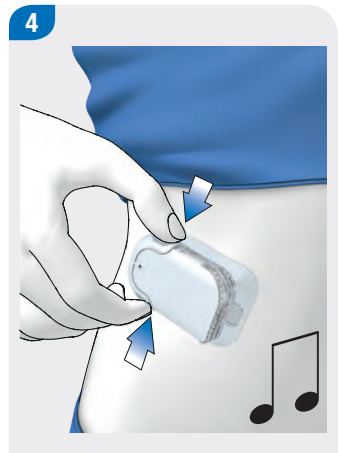

Når den akustiske tilbakemeldingen tilsvarer den ønskede insulinmengden og du vil tilføre hurtig bolus, trykker du samtidig på begge knappene for hurtig bolus helt til du hører lydsekvensen Utføre.

#### Merk

- Hvis du ikke frigir den akustiske tilbakemeldingen i trinn 3 ved å trykke på knappene for hurtig bolus, blir det ikke tilført noen bolus og lydsekvensen Avbryte avgis.
- Sikre at du kjenner det innstilte bolustrinnet for hurtig bolus og også bruker dette. Hvis du bruker et annet bolustrinn for hurtig bolus enn det du hadde til hensikt å bruke, tilføres feilaktig insulindose.

### 5.4 Starte bolusråd med manuell angivelse av måleresultatet

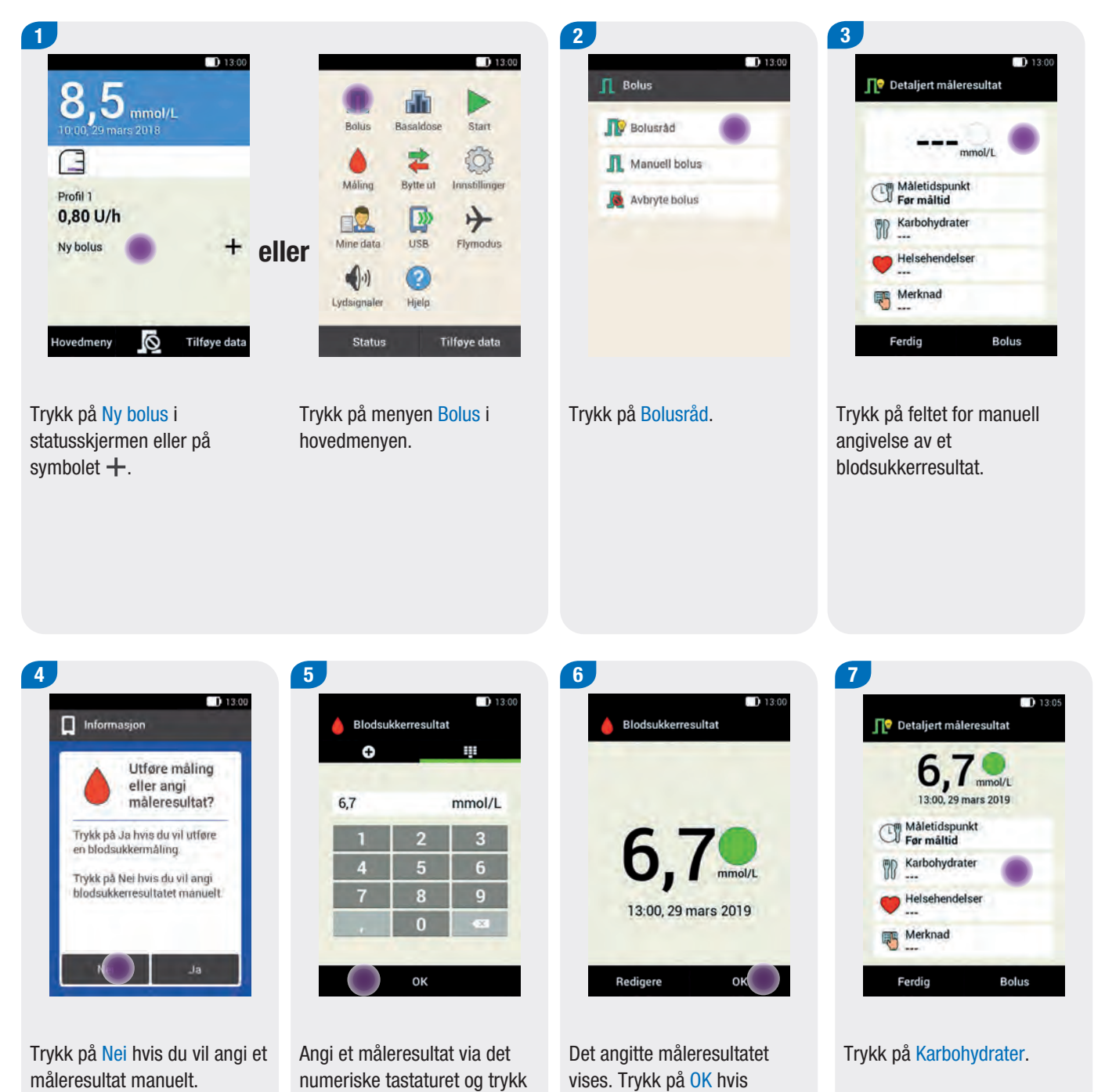

måleresultatet er korrekt.

på OK.

Som alternativ kan du stille inn måleresultatet med eller . Trykk på symbolet for dette.

28

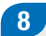

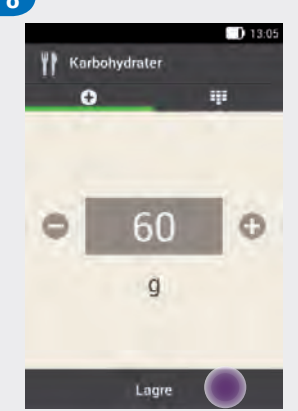

|                                   | 13:0 |
|-----------------------------------|------|
| 👖 Detaljert måleresultat          |      |
| 6,7 mmol/L<br>13:00, 29 mars 2019 |      |
| C Måletidspunkt<br>Før måltid     |      |
| Karbohydrater<br>60 g             |      |
| Helsehendelser                    |      |
| Merknad                           |      |
| Ferdig Bo                         |      |

Still inn karbohydratmengden som du ønsker å spise, med 🗢 eller 🕒. Som alternativ kan du taste inn karbohydratmengden ved hjelp av det numeriske tastaturet. Trykk på symbolet dette.

Trykk på Lagre.

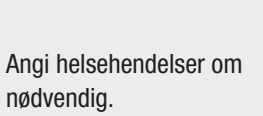

Trykk på Bolus.

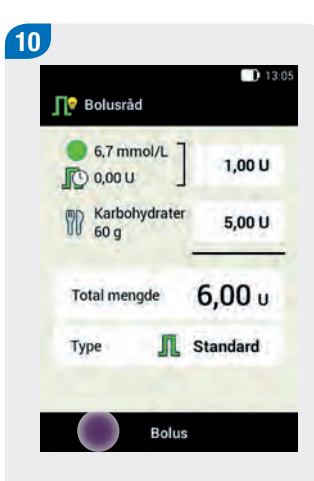

Hvis alle oppføringer er korrekte, trykker du på Bolus.

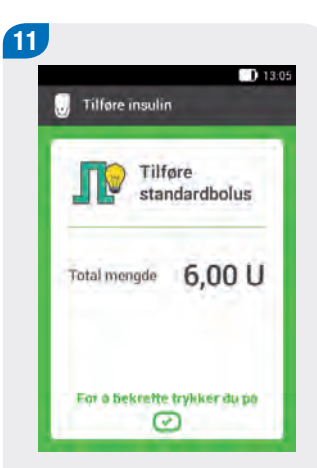

Trykk på den grønt lysende insulinknappen 🕑 under skjermen til diabeteskontrolleren for å bekrefte og tilføre bolus.

### 5.5 Endre innstillinger for bolusråd

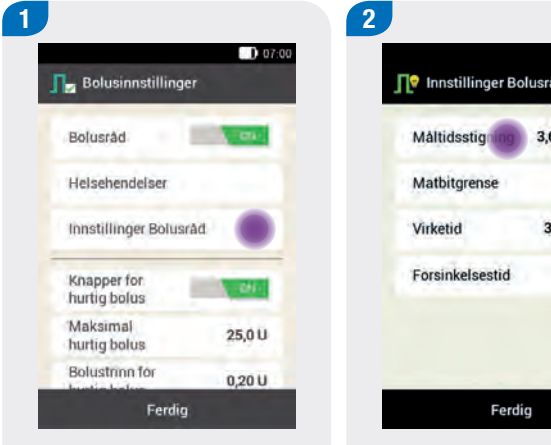

Trykk på Innstillinger Bolusråd.

📭 Innstillinger Bolusråd 3,6 mmol/L 15 g 3 h 15 min 1h

Trykk på de respektive oppføringene for å stille inn måltidsstigningen, matbitgrensen, virketiden og forsinkelsestiden.

Trykk på Ferdig, når alle innstillingene er utført.

## Del 6 Bytte ut systemkomponenter

### 6.1 Start bytte

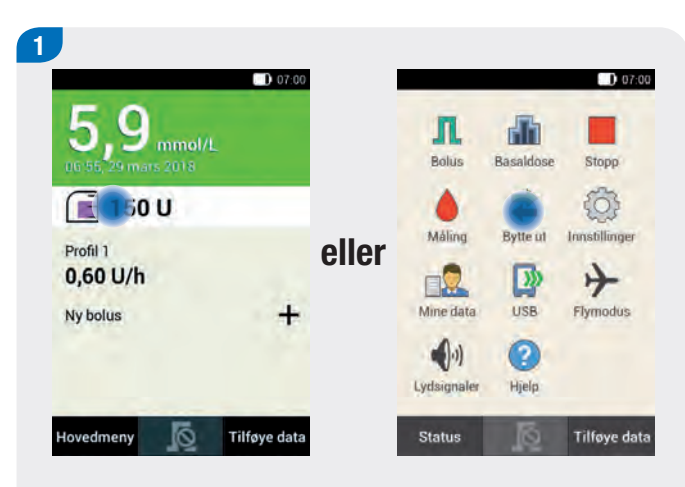

Hvis du vil bytte ut infusjonsenheten, reservoaret eller pumpebasen, begynner du alltid på denne måten:

Trykk på reservoar-symbolet 🖃 i statusskjermen

#### eller

Trykk på menyen Bytte ut i hovedmenyen 컱.

### 6.2 Bytte ut infusjonssett

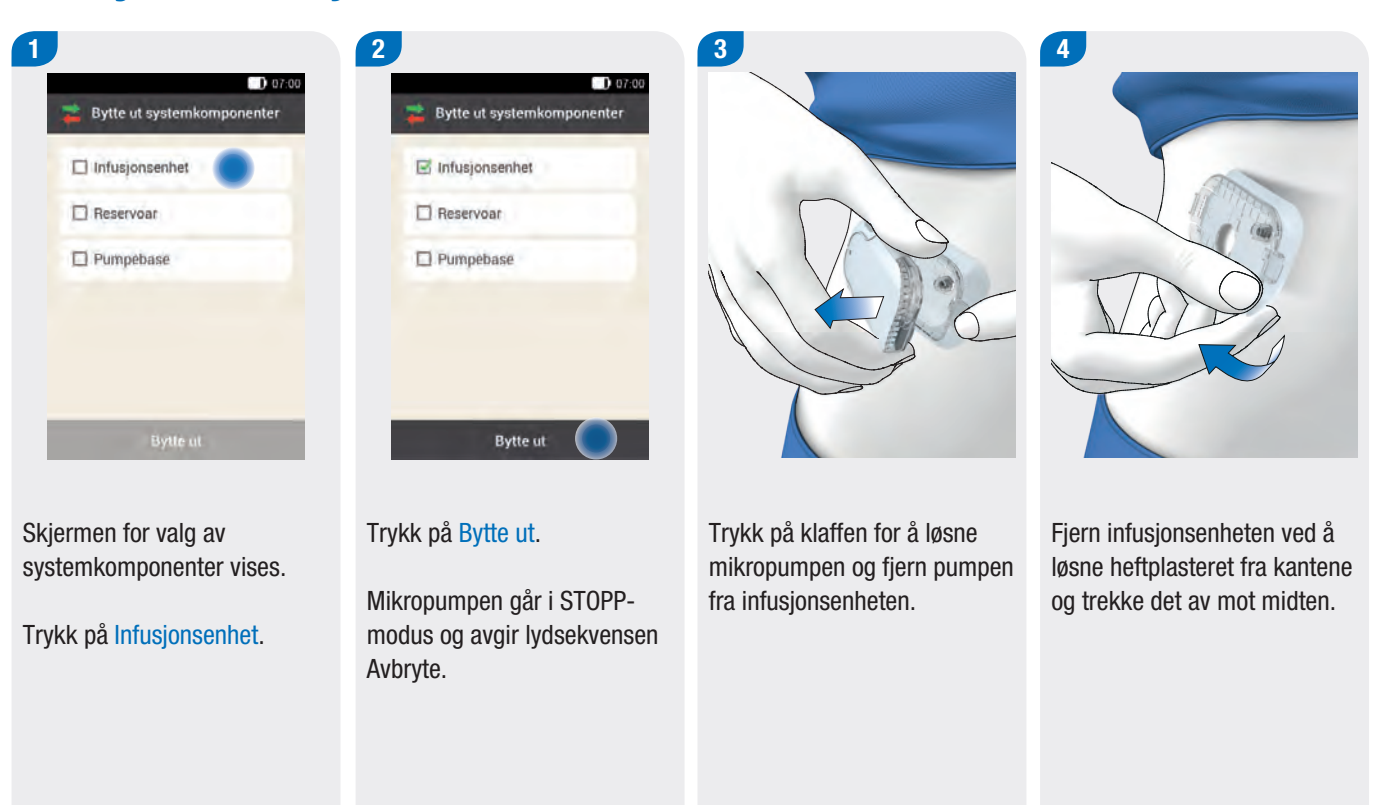

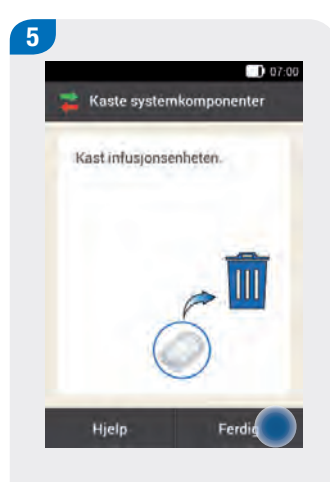

Kast den brukte infusjonsenheten i samsvar med lokale forskrifter.

Trykk på Ferdig.

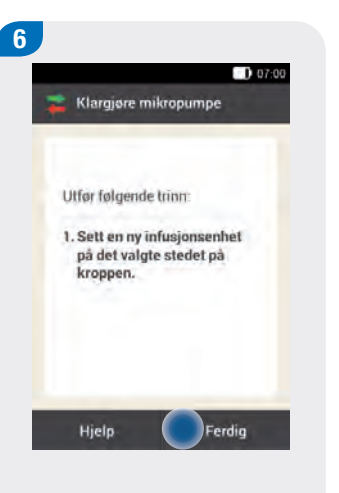

Trykk på Hjelp hvis du vil se en videoanimasjon som viser hvordan infusjonsenheten skal byttes ut.

Trykk på Ferdig, når du har avsluttet fremgangsmåten i skjermen. Følg fremgangsmåten i kapittel *3.3 Sette* infusjonsenheten på kroppen.

7

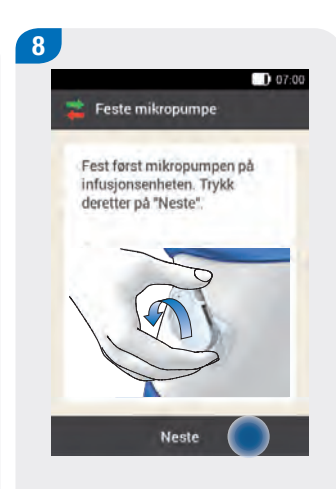

Fest mikropumpen på infusjonsenheten.

Trykk på Neste.

Infusjonsenheten fylles nå automatisk.

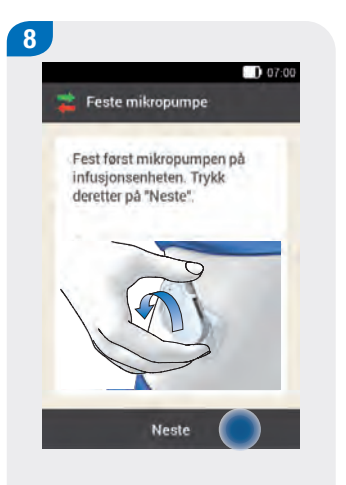

Fest mikropumpen på infusjonsenheten.

Trykk på Neste.

Infusjonsenheten fylles nå automatisk.

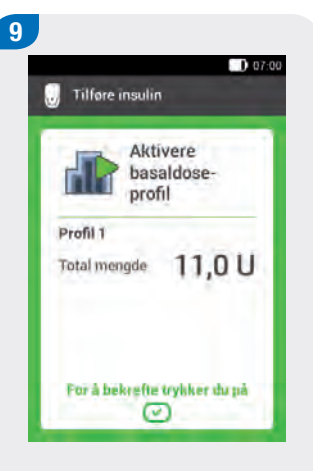

Trykk på den grønt lysende insulinknappen 🕑 under skjermen til diabeteskontrolleren for å bekrefte og starte mikropumpen igjen og gå tilbake til statusskjermen.

### 6.3 Bytte ut reservoar

Hold følgende klart for denne prosessen:Reservoarenhet

- Insulinhetteglass med U100-insulin
- Desinfeksjonsmiddel eller steril alkoholserviett

#### ADVARSEL

Hvis insulinet er i reservoaret for lenge, kan det miste virkningen. Du kan bruke et insulinfylt reservoar i opptil 4 dager.

#### Merk

Fyll reservoaret alltid med minst 80 U. Reservoarets maksimale volum er 200 U (2,0 ml).

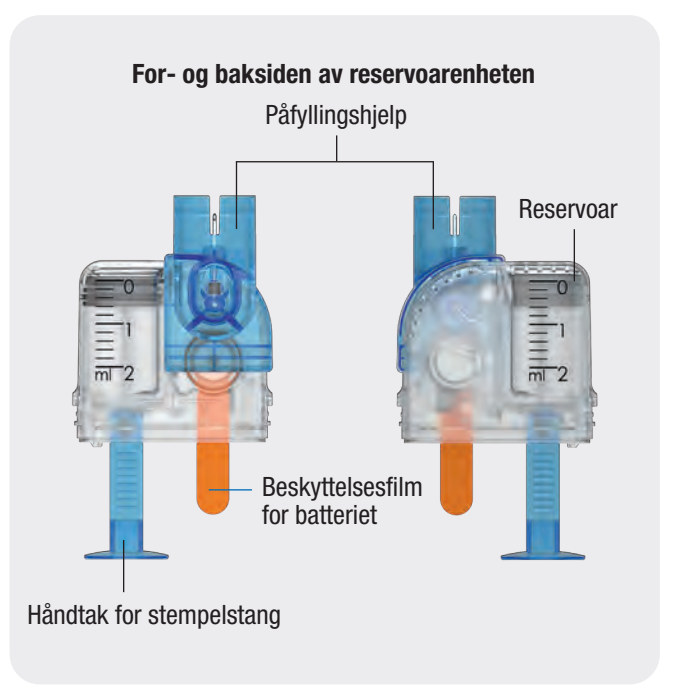

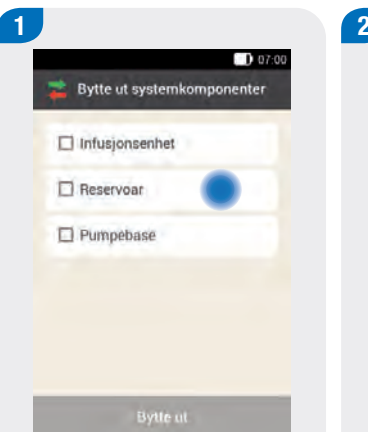

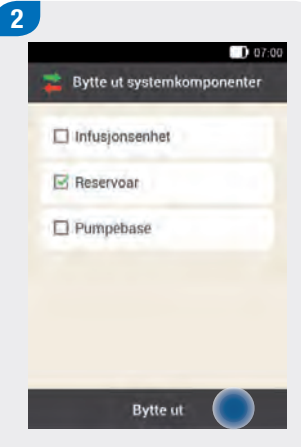

Skjermen for valg av systemkomponenter vises.

Trykk på Reservoar.

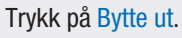

Mikropumpen går i STOPPmodus og avgir lydsekvensen Avbryte.

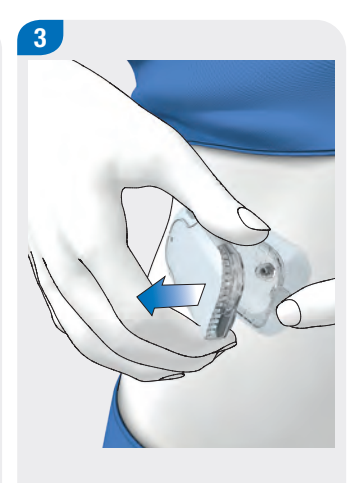

Trykk på klaffen for å løsne mikropumpen og fjern pumpen fra infusjonsenheten.

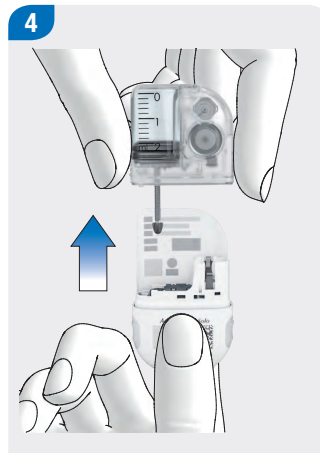

Trekk av det brukte reservoaret fra pumpebasen.

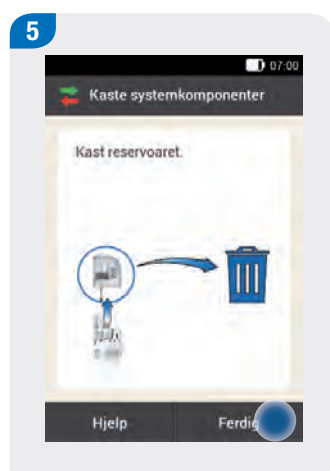

6 07:0 Klargjøre mikropumpe Utfør følgende trinn: 1. Fyll et nytt reservoar med insulin. 2. Koble reservoaret til pumpebasen. Ferdig Hjelp

Kast det brukte reservoaret i samsvar med lokale forskrifter.

Trykk på Ferdig.

Trykk på Hjelp hvis du vil se en videoanimasjon som viser hvordan reservoaret skal byttes ut.

Etter at du har trukket av det brukte reservoaret, venter du i 30 sekunder før du kobler et nytt reservoar til pumpebasen.

Når du har avsluttet trinnene som er oppført i skjermen, trykker du på Ferdig.

7

- Følg fremgangsmåten i kapitlene
- 3.4 Fylle reservoaret med insulin
- 3.5 Koble reservoaret til pumpebasen
- 3.7 Fylle reservoarnålen
- 3.8 Feste mikropumpen

#### Merk

Fyll reservoaret alltid med minst 80 U. Reservoarets maksimale volum er 200 U (2,0 ml).

### 6.4 Bytte ut pumpebasen

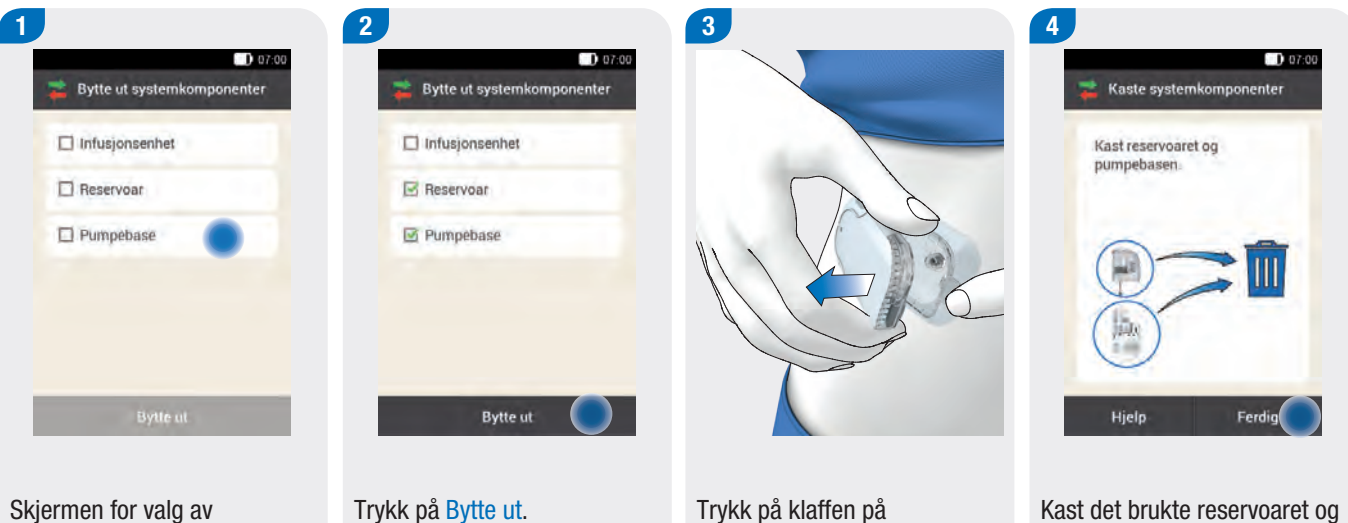

systemkomponenter vises.

Trykk på Pumpebase. Reservoaret velges automatisk.

Mikropumpen går i STOPPmodus og avgir lydsekvensen Avbryte.

infusjonsenheten. Fjern den brukte mikropumpen fra infusjonsenheten.

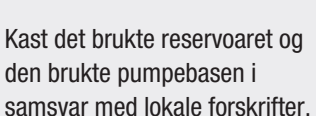

Trykk på Ferdig.

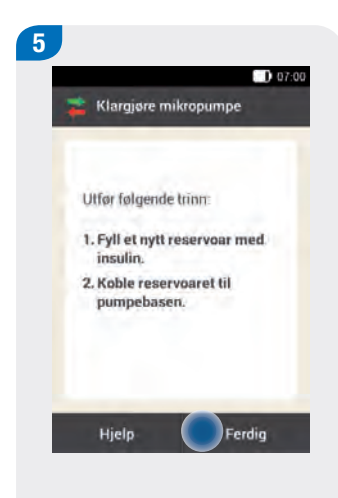

Følg instruksjonene på skjermen.

Trykk på Ferdig.

6 Følg fremgangsmåten i kapitlene

> 3.4 Fylle reservoaret med insulin

3.5 Koble reservoaret til pumpebasen

3.6 Koble diabeteskontrolleren og mikropumpen

3.7 Fylle reservoarnålen

3.8 Feste mikropumpen

4.2 Aktivere basldoseprofilen

Pumpebasen kan brukes i opptil 4 måneder. Den skal ikke brukes lenger, ellers kan tilførselsnøyaktigheten påvirkes. Før fristen løper ut mottar du regelmessig en påminnelse om at pumpebasen må byttes ut. Informasjon om mikropumpens driftstid finner du i innstillingene i menyen Systeminformasjon. Når du bytter ut pumpebasen, må du også bytte ut reservoaret.

Hold følgende klart før denne prosessen begynner:

- en ny pumpebase
- en ny reservoarenhet
- et insulinhetteglass med U100-insulin
- desinfeksjonsmiddel eller en steril alkoholserviett

## Del 7 Meldinger og feilretting

### 7.1 Advarsler som utløses av pumpen

Viktig. Det er kun et utdrag av de viktigste advarslene som er listet opp. Resten finner du i hovedmanualen til insulinpumpen.

| Kode     | Tittel for<br>advarselsmelding      | Informasjon/mulig årsak                                                                                                  | Informasjon/mulig løsning                                                                                                    |
|----------|-------------------------------------|----------------------------------------------------------------------------------------------------|----------------------------------------------------------------------------------------------------|
| G Advars | sler som utløses av mikropu         | mpen.                                                                                                    |                                                                                                    |
| W-25     | Pumpens driftstid løper ut<br>snart | Pumpebasens brukstid løper ut snart.                                                                                     | Sørg for at du har en pumpebase tilgjengelig<br>som reserve.<br>Bytt ut pumpebasen etter den viste driftstiden.                                                                                                    |
| W-31     | Lite insulin i reservoar            | Det er bare lite insulin i reservoaret.                                                                                  | Vær forberedt på at du må bytte ut reservoaret<br>om kort tid.                                                                                                    |
| W-32     | Batteri nesten tomt                 | Batteriet har bare en lav kapasitet.                                                                                     | Bytt ut reservoaret.                                                                                                    |
| W-35     | Batteriytelse redusert              | Ventilasjonsåpningen på batteriet er<br>tildekket slik at batteriet kun leverer<br>begrenset energi.                     | Sørg for en fri lufttilførsel til<br>ventilasjonsåpningen på mikropumpen.                                                                                                    |
| W-36     | MBD avbrutt                         | En aktiv midlertidig basaldose ble avbrutt.                                                                              | Du må forvisse deg om at avbruddet ble gjort<br>med hensikt. Programmer en ny midlertidig<br>basaldose, hvis nødvendig.                                                                                                    |
| W-37     | Lav tilførselsmengde                | Mikropumpen kan ikke tilføre den<br>programmerte insulinmengden for<br>basaldosen eller bolus på den planlagte<br>tiden. | Mikropumpen kan for øyeblikket ikke tilføre en<br>programmert insulinmengde på den<br>forhåndsdefinerte tiden. Sjekk om de tilførte<br>insulinmengdene er tilstrekkelige for ditt<br>insulinbehov. Utfør blodsukkermålinger med<br>kortere intervaller. |
| W-38     | Bolus avbrutt                       | En pågående bolus ble avbrutt.                                                                                           | Du må forvisse deg om at avbruddet ble gjort<br>med hensikt. Du må ta hensyn til den allerede<br>tilførte insulinmengden og programmere en ny<br>bolus, hvis nødvendig.                                                                                 |
| W-40     | Bytte ut reservoar                  | Reservoarets brukstid er snart utløpt.                                                                                   | Bytt ut reservoaret så snart som mulig.                                                                                                    |
| W-41     | Mikropumpe stanset                  | Mikropumpen har vært i STOPP-modus i<br>minst én time og tilfører ingen insulin.                                         | Start mikropumpen hvis insulintilførselen skal fortsette.                                                                                                    |

### 7.2 Vedlikeholdsmeldinger

Viktig. Det er kun et utdrag av de viktigste vedlikeholdsmeldingene som er listet opp. Resten finner du i hovedmanualen til insulinpumpen.

| Kode        | Tittel for<br>vedlikeholdsmelding    | Mulig årsak/konsekvenser                                                                                   | Ytterligere informasjon                                                                                                    |
|-------------|--------------------------------------|----------------------------------------------------------------------------------------------------|----------------------------------------------------------------------------------------------------|
| U Vedlikeho | ldsmeldinger som utløse              | s av mikropumpen.                                                                                          |                                                                                                    |
| M-18        | Bytte ut mikropumpe                  | Mikropumpens brukstid er utløpt.                                                                           | Bytt ut pumpebasen og reservoaret nå.                                                                                                    |
| M-19        | Avvik reservoar-<br>fyllenivå        | Den angitte insulinmengden tilsvarer<br>ikke reservoar-fyllenivået som er målt.                            | Bytt eventuelt reservoaret mot et nytt reservoar.                                                                                                    |
| M-21        | Reservoar tomt                       | Insulinet i reservoaret er brukt opp.                                                                      | Velg menyen Bytte ut 韋 og bytt ut reservoaret.                                                                                                    |
| M-22        | Batteriet til<br>mikropumpen er tomt | Batteriet til mikropumpen som befinner<br>seg i reservoaret, er tomt.                                      | Velg menyen Bytte ut 韋 og bytt ut reservoaret.                                                                                                    |
| M-23        | Automatisk av                        | Automatisk av har avbrutt<br>insulintilførselen. Mikropumpen er i<br>STOPP-modus.                          | Start mikropumpen for å gjenoppta<br>insulintilførselen.                                                                                                    |
| M-24        | Tilstopping                          | En tilstopping ble oppdaget, slik at<br>insulintilførselen ikke fungerer eller<br>bare fungerer begrenset. | Bytt ut reservoaret og infusjonsenheten. Utfør<br>deretter en blodsukkermåling. Hvis meldingen vises<br>gjentatte ganger, må du kontakte kundesenteret.                                                                                                    |
| M-26        | Fylle reservoarnålen                 | Reservoarnålen må fylles på nytt etter<br>at du har byttet ut reservoaret.                                 | Ta mikropumpen ut av infusjonsenheten. Velg<br>menyen Bytte ut 🔁 og bytt ut reservoaret. Følg<br>deretter instruksjonene for å fylle reservoaret.                                                                                                    |
| M-27        | Ingen dataforbindelse                | Konfigurasjonen av<br>mikropumpesystemet ble avbrutt.                                                      | Hold diabeteskontrolleren i nærheten av<br>mikropumpen for å sikre datautvekslingen mellom<br>pumpen og diabeteskontrolleren. Når forbindelsen<br>er gjenopprettet, fortsetter du med konfigurasjonen<br>av mikropumpesystemet. Hvis meldingen vises<br>gjentatte ganger, må du bytte ut pumpebasen. |

### 7.3 Feilmeldinger

Viktig. Det er kun et utdrag av de viktigste feilmeldingene som er listet opp. Resten finner du i hovedmanualen til insulinpumpen.

| Kode    | Tittel for feil                             | Mulig årsak/konsekvenser                                                                                                    | Mulige løsninger                                                                                                    |  |  |  |
|---------|---------------------------------------------|----------------------------------------------------------------------------------------------------|----------------------------------------------------------------------------------------------------|--|--|--|
| 🛛 Feilm | G Feilmeldinger som utløses av mikropumpen. |                                                                                                    |                                                                                                    |  |  |  |
| E-6     | Mekanisk feil ved mikropumpe                | Mikropumpen går i STOPP-modus og<br>tilfører ingen insulin.                                                                                  | Velg menyen Bytte ut 幸 og bytt ut reservoaret.<br>Hvis problemet vedvarer, må du bytte ut<br>mikropumpen.                                                                                                    |  |  |  |
| E-7     | Elektronisk feil                            | En kommunikasjon mellom<br>mikropumpen og diabeteskontrolleren<br>er ikke mulig. Mikropumpen går i<br>STOPP-modus og tilfører ingen insulin. | Velg menyen Bytte ut 🔁 og bytt ut reservoaret.<br>Etter at du har trukket av det brukte reservoaret,<br>venter du i minst 30 sekunder før du kobler et<br>nytt reservoar til pumpebasen. Hvis problemet<br>vedvarer, må du bytte ut mikropumpen. |  |  |  |
| E-8     | Batterifeil ved mikropumpe                  | Energiforsyningen er defekt.<br>Mikropumpen går i STOPP-modus og<br>tilfører ingen insulin. Pumpen slår seg<br>av etter 10 sekunder.         | Velg menyen Bytte ut 幸 og bytt ut reservoaret.                                                                                                    |  |  |  |